# **Modbus for MIXIT**

Functional profile and user manual

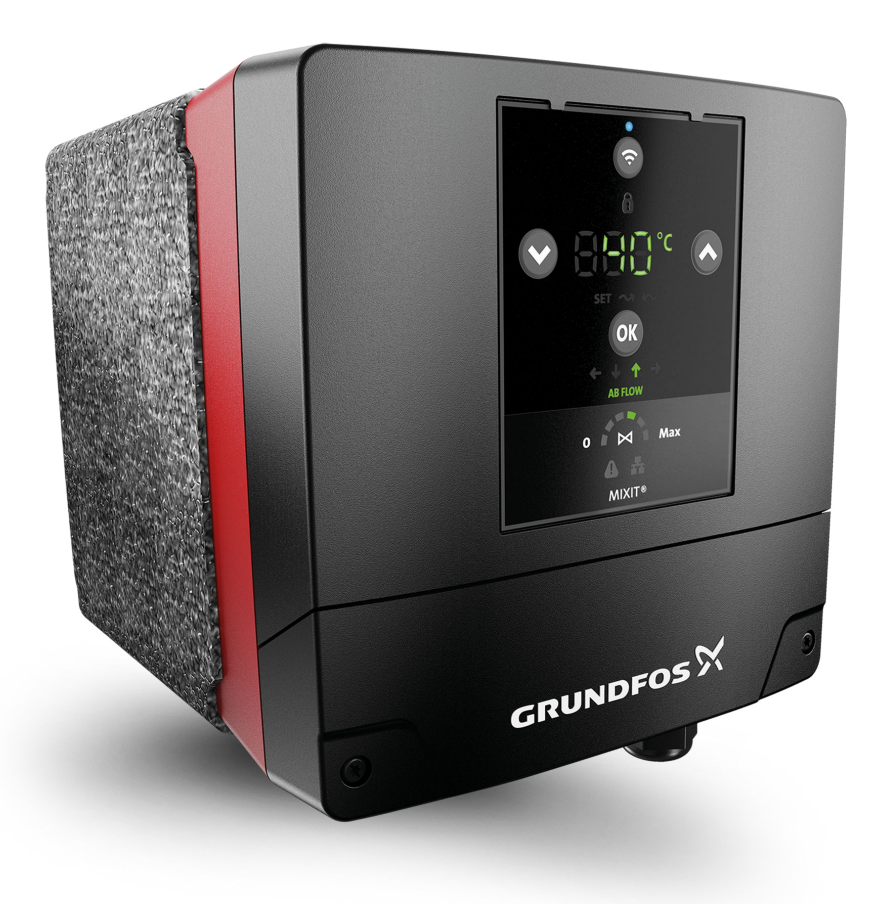

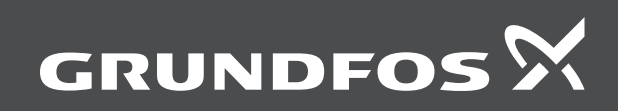

## Modbus for MIXIT

## English (GB)

# Original functional profile and user manual Table of contents

| 1.<br>1.1<br>1.2                                                                                                    | Concretinformation                                       |                                                                                                    |
|----------------------------------------------------------------------------------------------------|----------------------------------------------------------|----------------------------------------------------------------------------------------------------|
| 1.1<br>1.2                                                                                                    |                                                          | 4                                                                                                    |
| 1.2                                                                                                    | Notes                                                    | 4                                                                                                    |
|                                                                                                    | Target group.                                            | 4                                                                                                    |
| 13                                                                                                    | Definitions and abbreviations                            | 5                                                                                                    |
| 1.0                                                                                                    |                                                          |                                                                                                    |
| 2.                                                                                                    | Important information before setting up the system .     | 6                                                                                                    |
| 2.1                                                                                                    | Specifications                                           | 6                                                                                                    |
| 22                                                                                                    | Terminal connections overview                            | 7                                                                                                    |
| 2.2                                                                                                    |                                                          |                                                                                                    |
| 3.                                                                                                    | Connecting Fieldbus to MIXIT                             | 8                                                                                                    |
| 3.1                                                                                                    | Modbus function code overview                            | 8                                                                                                    |
| 3.2                                                                                                    | Modbus register addresses                                | Q                                                                                                    |
| 0.2                                                                                                    | Modbus interface configuration                           |                                                                                                    |
| 3.3                                                                                                    |                                                          | 8                                                                                                    |
| 3.4                                                                                                    | Modbus interface status.                                 | 9                                                                                                    |
| 3.5                                                                                                    | Setting up a Modbus RTU connection in Grundfos GO        |                                                                                                    |
|                                                                                                    | Remote                                                   | 9                                                                                                    |
| 3.6                                                                                                    | Setting up a Modbus TCP connection in Grundfos GO        |                                                                                                    |
|                                                                                                    | Remote                                                   | 9                                                                                                    |
| 37                                                                                                    | Setting MIXIT to Remote access in Modbus                 | 10                                                                                                    |
| 5.7                                                                                                    |                                                          | . 10                                                                                                    |
| 4.                                                                                                    | Setting the application type                             | . 10                                                                                                    |
| 4.1                                                                                                    | Controlling the valve manually                           | . 10                                                                                                    |
| 12                                                                                                    | Setting the temperature setpoint heating                 | 10                                                                                                    |
| 4.2                                                                                                    |                                                          | . 10                                                                                                    |
| 4.3                                                                                                    | Setting the temperature setpoint, cooling                | . 11                                                                                                    |
| 5                                                                                                    | Configuring inputs in Grundfos GO Remote                 | 12                                                                                                    |
| 5.1                                                                                                    | Configuring on outdoor tomporature concert input and     | • •-                                                                                                    |
| 5.1                                                                                                    | configuring an outdoor temperature sensor input and      | 10                                                                                                    |
|                                                                                                    |                                                          | . 12                                                                                                    |
| 5.2                                                                                                    | Configuring a setpoint from analog input                 | . 12                                                                                                    |
| 6                                                                                                    | Functions                                                | 13                                                                                                    |
| 6.1                                                                                                    |                                                          | 10                                                                                                    |
| 0.1                                                                                                    |                                                          | . 13                                                                                                    |
| 6.2                                                                                                    | Temperature controller                                   | . 14                                                                                                    |
| 6.3                                                                                                    | Underfloor overheat protection                           | . 15                                                                                                    |
| 6.4                                                                                                    | Heating coil preheat and frost protection                | . 15                                                                                                    |
| 65                                                                                                    | Pump control modes                                       | 17                                                                                                    |
| 6.6                                                                                                    | Outdoor tomporature companyation/bacting)                | 20                                                                                                    |
| 0.0                                                                                                    |                                                          | . 20                                                                                                    |
| 6.7                                                                                                    | Eco schedule                                             | . 21                                                                                                    |
| 6.8                                                                                                    | Warm-weather shutdown                                    | 21                                                                                                    |
| 6.9                                                                                                    | Pressure independence.                                   |                                                                                                    |
|                                                                                                    |                                                          | . 21                                                                                                    |
| 6 10                                                                                                    | Limiters                                                 | . 21                                                                                                    |
| 6.10<br>6.11                                                                                                    | Limiters.                                                | . 21<br>. 22                                                                                                    |
| 6.10<br>6.11                                                                                                    | Limiters                                                 | 21<br>22<br>22                                                                                                    |
| 6.10<br>6.11<br><b>7.</b>                                                                                                    | Limiters.<br>Energy monitor                              | . 21<br>. 22<br>. 22<br>. 24                                                                                                    |
| 6.10<br>6.11<br><b>7.</b><br>7 1                                                                                                  | Limiters.<br>Energy monitor<br>Fault finding the product | . 21<br>. 22<br>. 24<br>. 24<br>. 27                                                                                                    |
| 6.10<br>6.11<br><b>7.</b><br>7.1                                                                                                  | Limiters.<br>Energy monitor<br>Fault finding the product | . 21<br>. 22<br>. 24<br>. 27<br>. 27                                                                                                    |
| 6.10<br>6.11<br><b>7.</b><br>7.1<br>7.2                                                                                           | Limiters.<br>Energy monitor<br>Fault finding the product | . 21<br>. 22<br>. 24<br>. 27<br>. 27                                                                                                    |
| 6.10<br>6.11<br><b>7.</b><br>7.1<br>7.2                                                                                           | Limiters.<br>Energy monitor<br>Fault finding the product | . 21<br>. 22<br>. 24<br>. 27<br>. 27<br>. 27                                                                                                    |
| 6.10<br>6.11<br><b>7.</b><br>7.1<br>7.2<br>7.3                                                                                    | Limiters                                                 | . 21<br>. 22<br>. 24<br>. 27<br>. 27<br>. 27                                                                                                    |
| 6.10<br>6.11<br><b>7.</b><br>7.1<br>7.2<br>7.3                                                                                    | Limiters                                                 | . 21<br>. 22<br>. 24<br>. 27<br>. 27<br>. 27<br>. 27                                                                                                    |
| 6.10<br>6.11<br><b>7.</b><br>7.1<br>7.2<br>7.3<br>7.4                                                                             | Limiters                                                 | . 21<br>. 22<br>. 24<br>. 27<br>. 27<br>. 27<br>. 27                                                                                                    |
| <ul> <li>6.10</li> <li>6.11</li> <li>7.</li> <li>7.1</li> <li>7.2</li> <li>7.3</li> <li>7.4</li> </ul>                            | Limiters                                                 | . 21<br>. 22<br>. 24<br>. 27<br>. 27<br>. 27<br>. 27<br>. 27<br>. 27                                                                                                 |
| 6.10<br>6.11<br><b>7.</b><br>7.1<br>7.2<br>7.3<br>7.4<br>7.5                                                                      | Limiters                                                 | . 21<br>. 22<br>. 24<br>. 27<br>. 27<br>. 27<br>. 27<br>. 27<br>. 28                                                                                                 |
| 6.10<br>6.11<br><b>7.</b><br>7.1<br>7.2<br>7.3<br>7.4<br>7.5                                                                      | Limiters                                                 | . 21<br>. 22<br>. 24<br>. 27<br>. 27<br>. 27<br>. 27<br>. 27<br>. 28<br>. 28                                                                                         |
| 6.10<br>6.11<br>7.<br>7.1<br>7.2<br>7.3<br>7.4<br>7.5<br>7.6                                                                      | Limiters                                                 | . 21<br>. 22<br>. 24<br>. 27<br>. 27<br>. 27<br>. 27<br>. 27<br>. 27<br>. 28<br>. 28                                                                                 |
| 6.10<br>6.11<br>7.<br>7.1<br>7.2<br>7.3<br>7.4<br>7.5<br>7.6                                                                      | Limiters                                                 | . 21<br>. 22<br>. 24<br>. 27<br>. 27<br>. 27<br>. 27<br>. 27<br>. 27<br>. 28<br>. 28<br>. 28<br>. 28                                                                 |
| 6.10<br>6.11<br>7.<br>7.1<br>7.2<br>7.3<br>7.4<br>7.5<br>7.6                                                                      | Limiters                                                 | · 21<br>· 21<br>· 22<br>· 24<br>· 27<br>· 27<br>· 27<br>· 27<br>· 27<br>· 28<br>· 28<br>· 28<br>· 28                                                                 |
| 6.10<br>6.11<br>7.<br>7.1<br>7.2<br>7.3<br>7.4<br>7.5<br>7.6<br>7.7                                                               | Limiters                                                 | . 21<br>. 22<br>. 24<br>. 27<br>. 27<br>. 27<br>. 27<br>. 27<br>. 27<br>. 27<br>. 28<br>. 28<br>. 28                                                                 |
| 6.10<br>6.11<br>7.<br>7.1<br>7.2<br>7.3<br>7.4<br>7.5<br>7.6<br>7.7                                                               | Limiters                                                 | . 21<br>. 22<br>. 24<br>. 27<br>. 27<br>. 27<br>. 27<br>. 27<br>. 27<br>. 28<br>. 28<br>. 28<br>. 28                                                                 |
| 6.10<br>6.11<br>7.<br>7.1<br>7.2<br>7.3<br>7.4<br>7.5<br>7.6<br>7.7<br>7.8                                                        | Limiters                                                 | . 21<br>. 22<br>. 24<br>. 27<br>. 27<br>. 27<br>. 27<br>. 27<br>. 27<br>. 28<br>. 28<br>. 28<br>. 28<br>. 28                                                         |
| 6.10<br>6.11<br>7.<br>7.1<br>7.2<br>7.3<br>7.4<br>7.5<br>7.6<br>7.7<br>7.8<br><b>8</b>                                            | Limiters                                                 | . 21<br>. 22<br>. 24<br>. 27<br>. 27<br>. 27<br>. 27<br>. 27<br>. 27<br>. 27<br>. 27                                                                                 |
| 6.10<br>6.11<br>7.<br>7.1<br>7.2<br>7.3<br>7.4<br>7.5<br>7.6<br>7.7<br>7.8<br><b>8.</b><br>8.                                     | Limiters                                                 | . 21<br>. 21<br>. 22<br>. 24<br>. 27<br>. 27<br>. 27<br>. 27<br>. 27<br>. 27<br>. 27<br>. 27                                                                         |
| 6.10<br>6.11<br>7.<br>7.1<br>7.2<br>7.3<br>7.4<br>7.5<br>7.6<br>7.7<br>7.8<br><b>8.</b><br>8.1                                    | Limiters                                                 | . 21<br>. 22<br>. 24<br>. 27<br>. 27<br>. 27<br>. 27<br>. 27<br>. 27<br>. 27<br>. 28<br>. 28<br>. 28<br>. 28<br>. 28<br>. 28<br>. 28<br>. 28                         |
| 6.10<br>6.11<br>7.<br>7.1<br>7.2<br>7.3<br>7.4<br>7.5<br>7.6<br>7.7<br>7.8<br><b>8.</b><br>8.1<br>8.2                             | Limiters                                                 | . 21<br>. 22<br>. 24<br>. 27<br>. 27<br>. 27<br>. 27<br>. 27<br>. 27<br>. 28<br>. 28<br>. 28<br>. 28<br>. 28<br>. 28<br>. 28<br>. 28                                 |
| 6.10<br>6.11<br>7.<br>7.1<br>7.2<br>7.3<br>7.4<br>7.5<br>7.6<br>7.7<br>7.8<br>8.<br>8.1<br>8.2<br>8.3                             | Limiters                                                 | . 21<br>. 22<br>. 24<br>. 27<br>. 27<br>. 27<br>. 27<br>. 27<br>. 27<br>. 28<br>. 28<br>. 28<br>. 28<br>. 28<br>. 28<br>. 28<br>. 28                                 |
| 6.10<br>6.11<br>7.<br>7.1<br>7.2<br>7.3<br>7.4<br>7.5<br>7.6<br>7.7<br>7.8<br>8.<br>8.1<br>8.2<br>8.3<br>2                        | Limiters                                                 | . 21<br>. 22<br>. 24<br>. 27<br>. 27<br>. 27<br>. 27<br>. 27<br>. 27<br>. 27<br>. 28<br>. 28<br>. 28<br>. 28<br>. 28<br>. 28<br>. 28<br>. 30<br>. 33<br>. 33<br>. 33 |
| 6.10<br>6.11<br>7.<br>7.1<br>7.2<br>7.3<br>7.4<br>7.5<br>7.6<br>7.7<br>7.8<br>8.<br>8.1<br>8.2<br>8.3<br>9.                       | Limiters                                                 | . 21<br>. 22<br>. 24<br>. 27<br>. 27<br>. 27<br>. 27<br>. 27<br>. 27<br>. 27<br>. 27                                                                                 |
| 6.10<br>6.11<br>7.<br>7.1<br>7.2<br>7.3<br>7.4<br>7.5<br>7.6<br>7.7<br>7.8<br>8.<br>8.1<br>8.2<br>8.3<br>9.<br>9.1                | Limiters                                                 | . 21<br>. 22<br>. 24<br>. 27<br>. 27<br>. 27<br>. 27<br>. 27<br>. 27<br>. 27<br>. 27                                                                                 |
| 6.10<br>6.11<br>7.<br>7.1<br>7.2<br>7.3<br>7.4<br>7.5<br>7.6<br>7.7<br>7.8<br>8.<br>8.1<br>8.2<br>8.3<br>9.<br>9.1<br>9.2         | Limiters                                                 | . 21<br>. 22<br>. 24<br>. 27<br>. 27<br>. 27<br>. 27<br>. 27<br>. 27<br>. 27<br>. 27                                                                                 |
| 6.10<br>6.11<br>7.<br>7.1<br>7.2<br>7.3<br>7.4<br>7.5<br>7.6<br>7.7<br>7.8<br>8.<br>8.1<br>8.2<br>8.3<br>9.1<br>9.2<br>9.3        | Limiters                                                 | . 21<br>. 21<br>. 22<br>. 24<br>. 27<br>. 27<br>. 27<br>. 27<br>. 27<br>. 27<br>. 27<br>. 27                                                                         |
| 6.10<br>6.11<br>7.<br>7.1<br>7.2<br>7.3<br>7.4<br>7.5<br>7.6<br>7.7<br>7.8<br>8.<br>8.1<br>8.2<br>8.3<br>9.1<br>9.2<br>9.3<br>9.4 | Limiters                                                 | . 21<br>. 21<br>. 22<br>. 24<br>. 27<br>. 27<br>. 27<br>. 27<br>. 27<br>. 27<br>. 27<br>. 27                                                                         |

### 1. General information

This functional profile describes Grundfos Modbus MIXIT.

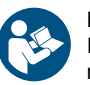

Read this document before you install the product. Installation and operation must comply with local regulations and accepted codes of good practice.

#### 1.1 Notes

The symbols and notes below may appear in Grundfos installation and operating instructions, safety instructions and service instructions.

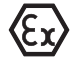

Observe these instructions for explosion-proof products.

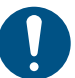

A blue or grey circle with a white graphical symbol indicates that an action must be taken.

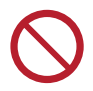

A red or grey circle with a diagonal bar, possibly with a black graphical symbol, indicates that an action must not be taken or must be stopped.

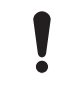

If these instructions are not observed, it may result in malfunction or damage to the equipment.

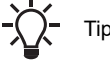

Tips and advice that make the work easier.

#### 1.2 Target group

This functional profile assumes that the reader is familiar with the commissioning and programming of Modbus devices. The reader is required to have basic knowledge of Modbus protocol and technical specifications. It is also assumed that an existing Modbus RTU network is present.

#### 1.3 Definitions and abbreviations

| CRC                        | Cyclic Redundancy Check. A data error detection method.                                                                                                    |
|----------------------------|----------------------------------------------------------------------------------------------------|
| Device                     | A node on the Modbus RTU network.                                                                                                    |
| Grundfos GO Remote         | Grundfos GO Remote is an app for setting up,<br>controlling and monitoring Grundfos products.<br>The app can be downloaded for free in your<br>preferred app store for both Android and iOS.                                                                                                    |
| MAC                        | Unique network address for a piece of hardware.                                                                                                    |
| Transmission speed         | Bits transferred per second, bits/s.                                                                                                    |
| Parity                     | An error checking method. When a message is<br>transmitted, the parity bit is calculated and<br>applied to the 8 bit data frame of each<br>character transmitted. The receiving device<br>checks the validity of each 8 bit characters<br>frame if an error occurs the complete telegram<br>is discarded.                                                           |
| Line termination resistors | Line termination must be connected at each of<br>the two ends of the wire. The MIXIT unit is<br>fitted with a built-in optional line termination<br>resistor.                                                                                                    |
|                            | MIXIT can be upgraded with DYNAMIC and CONNECT license packages                                                                                                    |
|                            | Activate your upgrade in Grundfos GO by<br>entering the activation code or scanning the<br>QR code provided with your upgrade<br>purchase. See the installation and operating<br>instructions.                                                                                                    |
|                            | DYNAMIC:                                                                                                    |
| Upgrade packages           | The DYNAMIC upgrade offers balancing<br>limiters functions and pressure<br>independence. It also gives access to the<br>Grundfos BuildingConnect Free Monitoring<br>solution.<br>CONNECT:                                                                                                    |
|                            | CONNECT is suitable when MIXIT operates as<br>a subsystem in large installations where a<br>BMS system is already in place. The<br>upgrade enables you to connect MIXIT to a<br>building management system via fieldbus<br>(BACnet or Modbus) and gives access to<br>Grundfos BuildingConnect Professional.<br>The DYNAMIC and CONNECT upgrades can<br>be combined. |

## 2. Important information before setting up the system

#### 2.1 Specifications

| Modbus RTU                                                               | Description                               | Comments                                                                             |
|--------------------------------------------------------------------------|-------------------------------------------|--------------------------------------------------------------------------------------|
| Connector                                                                | Screw-type terminal                       | 3 pins.                                                                              |
| Wire configuration                                                       | RS-485, screened, twisted-pair + ground   | Conductors: A(+), B(-) and Y(ground).                                                |
| Maximum cable length                                                     | 1200 m                                    | Equals 4000 ft., using repeaters this distance can be increased.                     |
| Recommended cross-section of cable                                       | 0.20 - 0.25 mm <sup>2</sup>               | AWG24 or AWG23.                                                                      |
| Modbus address                                                           | 1-247 (default: 1)                        | Set via Grundfos GO ("Fieldbus address").                                            |
| Line termination                                                         | On or Off (default: Off)                  | Set via DIP switch See 3.5 Setting up a Modbus RTU connection in Grundfos GO Remote. |
| Supported transmission speeds [bits/s]                                   | 9600, 19200, 38400, 76800 (default: 9600) | Set via Grundfos GO.                                                                 |
| Data bits                                                                | 8                                         | Fixed value.                                                                         |
| Stop bits                                                                | 0, 1, 2 (default: 1)                      | Set via Grundfos GO.                                                                 |
| Parity                                                                   | None, even, odd (default: even)           | Set via Grundfos GO.                                                                 |
| Maximum number of devices                                                | 32                                        | Using repeaters, this number can be increased.                                       |
| Modbus RTU master/slave                                                  | Yes                                       | The MIXIT unit is a Modbus RTU slave device.                                         |
| Fieldbus integration Licence package "CONNECT upgrade" mus<br>installed. |                                           | Set via Grundfos GO.                                                                 |

| Modbus TCP         | Description                                              |                      |  |
|--------------------|----------------------------------------------------------|----------------------|--|
| Ethernet cable     | CAT5 or better                                           |                      |  |
| Max. cable length  | 100 metres                                               |                      |  |
| Transmission speed | 10/100 Mbit/s auto-detected                              |                      |  |
| DHCP support       | Yes, selectable (default: disabled) Set via Grundfos GO. |                      |  |
| Licence            | Licence package "CONNECT upgrade" must be installed.     | Set via Grundfos GO. |  |

#### 2.2 Terminal connections overview

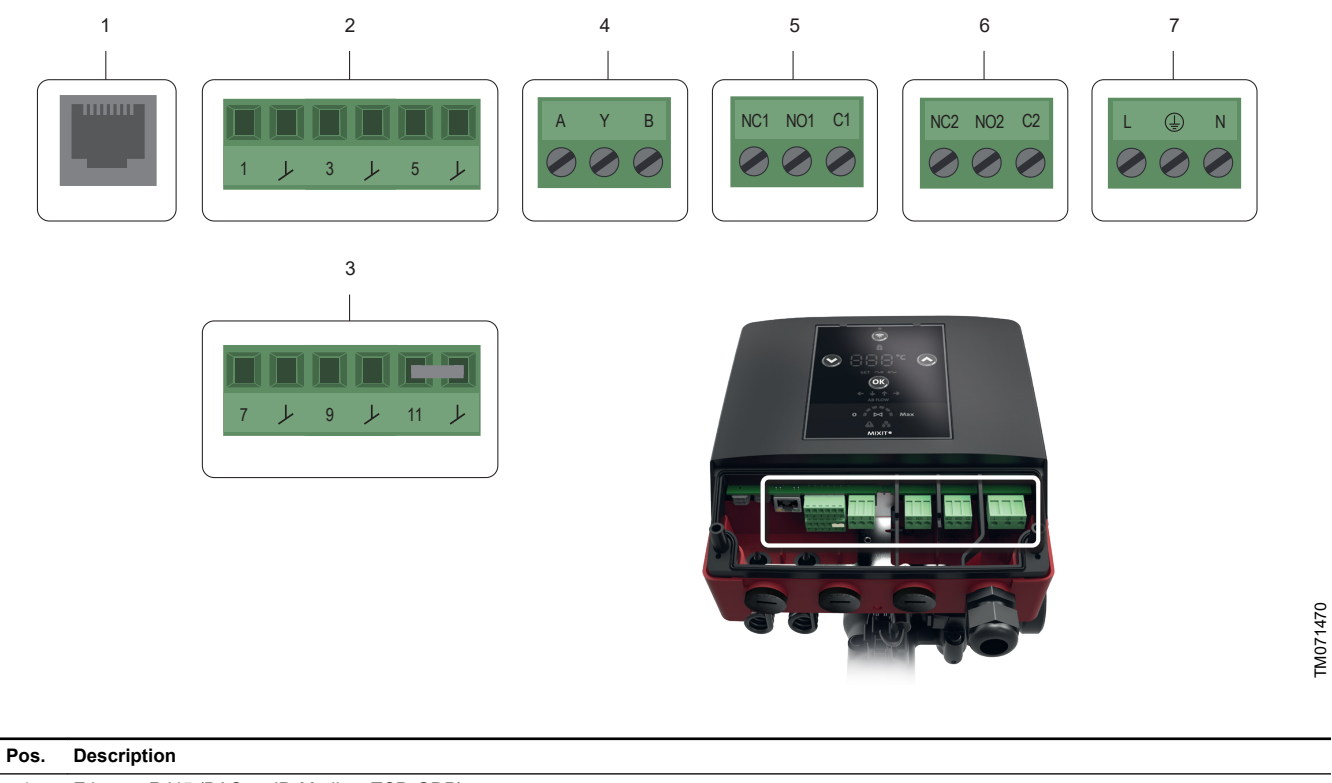

| FUS. | Description                                                                                      |
|------|--------------------------------------------------------------------------------------------------|
| 1    | Ethernet RJ45 (BACnet IP, Modbus TCP, GDP)                                                       |
| 2    | Configurable I/O                                                                                 |
| 3    | Configurable I/O                                                                                 |
| 4    | RS485 transceiver (BACnet MS/TP, Modbus RTU)                                                     |
| 5    | Relay 1                                                                                          |
| 6    | Relay 2                                                                                          |
| 7    | Mains supply. Carry out the electrical connection and protection according to local regulations. |

The terminals are coded in such a way that the relay terminal plugs cannot be used in the RS485 input and the configurable inputs and outputs cannot be switched around.

# English (GB)

## 3. Connecting Fieldbus to MIXIT

#### 3.1 Modbus function code overview

The supported function codes are shown in the table below:

| Туре                     | Code | Hex  | Name                     |
|--------------------------|------|------|--------------------------|
|                          | 03   | 0x03 | Read holding registers   |
| 16 hit data registera    | 04   | 0x04 | Read input registers     |
| To-bit data, registers - | 06   | 0x06 | Write a single register  |
| -                        | 16   | 0x10 | Write multiple registers |

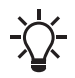

Reading or writing coils and diagnostic are not supported.

The same data are available in both holding registers and input registers, meaning that either function (0x03 or 0x04) can be used for reading data.

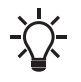

Unless otherwise stated, the data type used for counters and scaled values is always an unsigned integer.

#### 3.2 Modbus register addresses

For register names prefixed by "Set" or "SetBit", the value is not retained during power off but will revert to "Power on default". For register names prefixed by "Config" or "ConfigBit", the value is stored in non-volatile memory and retained during power off. HI/LO registers combine two 16-bit registers into a 32-bit register value:

• VALUE = HI register value × 65536 + LO register value.

#### 3.3 Modbus interface configuration

| Address | Register name                 | Modbu<br>s unit | R/<br>W | Description                                                                                                    |
|---------|-------------------------------|-----------------|---------|----------------------------------------------------------------------------------------------------|
| 00003*  | Config.BusAddre<br>ss         | Enum            | W       | For configuration of an<br>active Modbus address.<br>Range: 1-247 (factory<br>default: 1).                                                                                                    |
| 00004*  | Config.BitRate                | Enum            | W       | For configuration of an<br>active Modbus bit rate.<br>0: 1200 bits/s.<br>1: 2400 bits/s.<br>2: 4800 bits/s.<br>3: 9600 bits/s (default).<br>4: 19200 bits/s.<br>5: 38400 bits/s.<br>6: 57600 bits/s.<br>7: 76800 bits/s.<br>8: 96000 bits/s.<br>9:115200 bits/s. |
| 00005   | Config.AutoAckC<br>ontrolBits | Enum            | W       | <ul> <li>0: Rising edge triggered<br/>control bits are manually<br/>lowered.</li> <li>1: Rising edge triggered<br/>control bits are<br/>automatically lowered<br/>when the module receives<br/>the event (default).</li> </ul>                                   |
| 00009*  | Config.ModbusP<br>arity       | Enum            | W       | Configuration of an active<br>Modbus parity.<br>0: No parity.<br>1: Even parity (default).<br>2: Odd parity.                                                                                                    |
| 00010*  | Config.ModbusSt<br>opBits     | Enum            | W       | Configuration of an active<br>Modbus stop bit number.<br>0: Will default to 1 stop bit.<br>1: 1 stop bit (default).<br>2: 2 Stop bits.                                                                                                    |

\* Share settings made from Grundfos GO Remote and may be overwritten from Grundfos GO Remote. They must be set either from Grundfos GO Remote or from the fieldbus.

#### 3.4 Modbus interface status

| Address | Register name                | Modbu<br>s unit | R/<br>W | Description                                               |
|---------|------------------------------|-----------------|---------|-----------------------------------------------------------|
| 00023   | VersionNumber                | Unscal<br>ed    | R       | Modbus interface software version number (BCD digit 1-4). |
| 00030   | GrundfosUnitFa<br>mily       | Enum            | R       | Grundfos product family.                                  |
| 00031   | GrundfosUnitTyp<br>e         | Enum            | R       | Grundfos product type number.                             |
| 00032   | GrundfosUnitVer sion         | Enum            | R       | Grundfos product version number.                          |
| 00034   | ProductSoftware<br>VersionHI | Unscal<br>ed    | R       | Product software version<br>(BCD digit 1-4 aa.bb).        |
| 00035   | ProductSoftware<br>VersionLO | Unscal<br>ed    | R       | Product software version (BCD digit 5-8 cc.dd).           |
| 00036   | ProductSoftware<br>DayMonth  | Unscal<br>ed    | R       | Product software date<br>(BCD ddmm).                      |
| 00037   | ProductSoftware<br>Year      | Unscal<br>ed    | R       | Product software date<br>(BCD yyyy).                      |
| 00038   | ProductSoftware<br>BuildHI   | Unscal<br>ed    | R       | Product software build (BCD digit 1-4).                   |
| 00039   | ProductSoftware<br>BuildLO   | Unscal<br>ed    | R       | Product software version (BCD digit 5).                   |

# 3.5 Setting up a Modbus RTU connection in Grundfos GO Remote

Cut in the termination resistor for line termination if the unit is set as the last station on the network. Set the DIP switch to "ON" to activate. The termination resistor is fitted inside the MIXIT unit and has a value of  $120 \ \Omega$ .

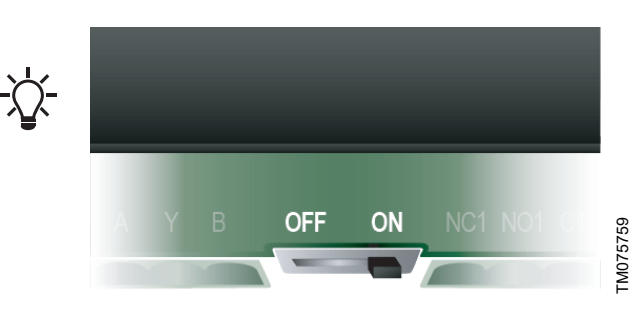

When MIXIT has been started up and connected to the Grundfos GO Remote app, the connection between MIXIT and a Modbus connection can be made.

If it is the first time MIXIT is connected to Grundfos GO Remote, the setup is done via the **Initial startup** wizard. The wizard guides you through the setup.

The connection can also be set up via the  $\ensuremath{\textbf{Settings}}$  menu. Do as follows:

- 1. Press Setpoint.
- 2. Press Reconfigure setpoint input at the bottom of the screen.
- 3. Select Setpoint from fieldbus connection and press Next.
- 4. Select Modbus RTU and press Next.
- Define the transmission speed and press Next. All devices on the network must communicate at the same transmission speed.
- 6. Select parity (stop bit) and press Next.

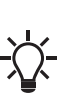

All devices on a Modbus network must use the same parity. If no parity checking is selected, then no parity bit is transmitted and no parity shack is

bit is transmitted and no parity check is made. However, two stop bits are always transmitted for the no parity selection.

- 7. Select the address and press Next.
- 8. If not done already, connect a bus cable to MIXIT. Follow the instructions given by Grundfos GO Remote. Press **Next**.
- 9. A summary is given. Press **Save** to complete the setup.

#### 3.6 Setting up a Modbus TCP connection in Grundfos GO Remote

When MIXIT has been started up and connected to the Grundfos GO Remote app, the connection between MIXIT and a Modbus connection can be made.

If it is the first time MIXIT is connected to Grundfos GO Remote, the setup is done via the **Initial startup** wizard. The wizard guides you through the setup.

The connection can also be set up via the  $\ensuremath{\textbf{Settings}}$  menu. Do as follows:

- 1. Press Setpoint.
- 2. Press Reconfigure setpoint input at the bottom of the screen.
- 3. Select Setpoint from fieldbus connection and press Next.
- 4. Select Modbus TCPNext.

#### 5. Define the IP protocol setting: If a DHCP server is present (Dynamic Host Configuration Protocol), the server can assign the MIXIT unit with an IP address and other network settings, and the connection will be established. It is also possible to add that information manually from Grundfos Go remote, and in that case the following information is needed:

- TCP port number (default = 502)
- IP address
- Subnet mask
- Gateway.
- If not done already, connect a network cable to MIXIT. Follow the instructions given by Grundfos GO Remote. Press Next.
- 7. A summary is given. Press Save to complete the setup.
- 8. Check data and link LEDs.

The RJ45 socket has two connectivity LEDs.

- · Green on: Ethernet link on RJ45 is okay.
- Yellow on or flashing: Data communication ongoing.

#### 3.7 Setting MIXIT to Remote access in Modbus

Define control source for MIXIT to accept remote Modbus commands.

 Set 00101.0 SetBit.RemoteAccessReq to 1 for the MIXIT unit to accept a setpoint from Modbus (or for writing any other Modbus register).

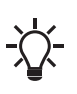

As default the **00101.0 SetBit.RemoteAccessReq** is set to 0 as default (power on). If the MIXIT unit has been power cycled, you must toggle **00101.0 SetBit.RemoteAccessReq** to put the product in bus control again.

The actual control state is verified via **00201.0 StatusBit.ActualRemoteAccess**.

| Address | Register name                 | Modb<br>us<br>unit | R/<br>W | Description                                                     |
|---------|-------------------------------|--------------------|---------|-----------------------------------------------------------------|
| 00101.0 | SetBit.RemoteA<br>ccessReq    | Bit                | w       | 0: Bus control disabled<br>(power-on default)<br>1: Bus control |
| 00201.0 | Status.ActualRe<br>moteAccess | Bit                | R       | 0: Remote control disable<br>1: Remote control enable           |

#### 4. Setting the application type

1. Set the application type via **00112 ConfigApplicationType**.

|         |                            |                 | _       |                                                                                                   |
|---------|----------------------------|-----------------|---------|---------------------------------------------------------------------------------------------------|
| Address | Register name              | Modbu<br>s unit | R/<br>W | Description                                                                                       |
| 00112   | Config.Applicati<br>onType | Enum            | W       | 0 = Radiator Heating<br>1 = Floor heating<br>2 = Heating coil<br>255 = Not available /<br>Invalid |

#### 2. Confirm via 00211 Status.ApplicationType.

| Address | Register name              | Modbu<br>s unit | R/<br>W | Description                                                                                       |
|---------|----------------------------|-----------------|---------|---------------------------------------------------------------------------------------------------|
| 00211   | Status.Applicati<br>onType | Enum            | R       | 0 = Radiator Heating<br>1 = Floor heating<br>2 = Heating coil<br>255 = Not available /<br>Invalid |

 Switch between heating and cooling application via 00137 Config.ThermalApplicationType. Configure the heating types in 00113 Status.ApplicationTypeHeat and cooling modes in 00133 Config.PumpControlModeCool.

MIXIT can control both heating and cooling applications.

| Address | Register name                     | Modbu<br>s unit | R/<br>W | Description                                                                                                    |
|---------|-----------------------------------|-----------------|---------|----------------------------------------------------------------------------------------------------|
| 00137   | Config.Thermal<br>ApplicationType | Enum            | R/<br>W | 0 = Heating<br>1 = Cooling                                                                                                  |
| 00113   | Status.Applicati<br>onTypeHeat    | Enum            | R       | 0 = Constant pressure<br>1 = Proportional pressure<br>(default)<br>2 = Constant speed<br>5 = Autoadapt<br>8 = Constant flow |
| 00133   | Config.PumpCo<br>ntrolModeCool    | Enum            | R/<br>W | 0 = Constant pressure<br>1 = Proportional pressure<br>(default)<br>2 = Constant speed<br>5 = Autoadapt<br>8 = Constant flow |

#### 4.1 Controlling the valve manually

Instead of using a temperature setpoint to control the valve, you can control the valve opening directly. This can be useful when you want to degas or flush the system or when servicing the product.

 Set the application type via 00111 Config.ManualValveFunction.

| Address | Register name                  | Modbu<br>s unit | R/<br>W | Description                                                                                                    |
|---------|--------------------------------|-----------------|---------|----------------------------------------------------------------------------------------------------|
| 00111   | Config.ManualV<br>alveFunction | Enum            | W       | 1: Off (default)<br>2: 100 % open<br>3: 50 % open<br>4: 25 % open<br>5: 0 % (closed)<br>Function for manual<br>setting of the valve<br>opening, e.g. for<br>degassing use or other |

#### 4.2 Setting the temperature setpoint, heating

The temperature setpoint for heating can be set in the following ways:

- · Direct temperature setpoint (local)
- · Temperature setpoint given by analog input
- Temperature setpoint given via fieldbus
- Outdoor temperature setpoint given by an analog sensor. Outdoor sensor types Pt1000 and 0-10 V are available

## Set the source of the temperature setpoint via **00117 Config.TempSetpointSource**.

| Address | Register name                 | Modbu<br>s unit | R/<br>W | Description                                                                                                    |
|---------|-------------------------------|-----------------|---------|----------------------------------------------------------------------------------------------------|
| 00117   | Config.TempSetp<br>ointSource | Enum            | W       | 0: Local input (default)<br>1: Analog input<br>2: Fieldbus input<br>3: Outdoor temp. analog<br>input<br>4: Outdoor temp. fieldbus<br>input<br>255: Not available / Invalid |

#### Setpoint from source

The local input (default) is given via 00118 Config.DefaultTempSetpoint.

- 1. **Analog input** setpoints are given via the analog input terminal on the MIXIT unit.
  - Analog sensor inputs must be configured in Grundfos GO Remote. See 5.2 Configuring a setpoint from analog input.
- 2. Fieldbus input setpoint is given via
- 00102 Control SetTempSetpointRemote
  - The actual value of the fieldbus temperature setpoint is confirmed by 00311
    - MeasuredData.ActualTempSetpointRemote.
- 3. **Outdoor temperature analog input** is given via an analog sensor. Outdoor sensors of the type Pt1000 and 0-10 V are available.
  - Configure a heat curve via 00126 Config.HeatCurveOffset. See 6.6.1 Setting outdoor temperature compensation (heating).
  - The sensor must be configured via Grundfos Go Remote. See 5.1 Configuring an outdoor temperature sensor input and outdoor temperature compensation (heating).
- 4. Outdoor temperature fieldbus input is given via 00103 Control.SetOutdoorTempRemote.
  - The actual value of the remote outdoor temperature is confirmed by **00312**

#### MeasuredData.ActualOutdoorTempRemote.

| Address | Register name                             | Modb<br>us<br>unit | R/<br>W | Description                                        |
|---------|-------------------------------------------|--------------------|---------|----------------------------------------------------|
| 00118   | Config.DefaultTempSet<br>point            | к                  | W       | Default temperature<br>setpoint                    |
| 00102   | Control.SetTempSetpoi<br>ntRemote         | К                  | W       | Temperature setpoint set via fieldbus              |
| 00311   | MeasuredData.ActualT<br>empSetpointRemote | к                  | R       | The actual temperature setpoint from fieldbus      |
| 00126   | Config.HeatCurveOffse<br>t                | к                  | W       | Adjusts the heat curve offset                      |
| 00103   | Control.SetOutdoorTe<br>mpRemote          | к                  | R       | Outdoor temperature value from fieldbus            |
| 00312   | MeasuredData.ActualO<br>utdoorTempRemote  | к                  | R       | The actual outdoor<br>temperature from<br>fieldbus |

#### 4.3 Setting the temperature setpoint, cooling

The temperature setpoint for cooling can be set in the following ways:

- Direct temperature setpoint (local)
- Temperature setpoint given by analog input
- Temperature setpoint given via fieldbus.

Set the source of the temperature setpoint via **00117 Config.TempSetpointSource**.

| Address | Register name                 | Modbu<br>s unit | R/<br>W | Description                                                                                      |
|---------|-------------------------------|-----------------|---------|--------------------------------------------------------------------------------------------------|
| 00117   | Config.TempSetp<br>ointSource | Enum            | W       | 0: Local input (default)<br>1: Analog input<br>2: Fieldbus input<br>255: Not available / Invalid |

#### Setpoint from source

The local input (default) is given via 00118 Config.DefaultTempSetpoint.

- 1. **Analog input** setpoints are given via the analog input terminal on the MIXIT unit.
  - Analog sensor inputs must be configured in Grundfos GO Remote. See 5.2 Configuring a setpoint from analog input.
- Fieldbus input setpoint is given via 00102 Control.SetTempSetpointRemote.
  - The actual value of the fieldbus temperature setpoint is confirmed by 00311
     MeasuredData.ActualTempSetpointRemote.

| Address | Register name                             | Modb<br>us<br>unit | R/<br>W | Description                                   |
|---------|-------------------------------------------|--------------------|---------|-----------------------------------------------|
| 00118   | Config.DefaultTempSet<br>point            | к                  | W       | Default temperature<br>setpoint               |
| 00102   | Control.SetTempSetpoi<br>ntRemote         | к                  | W       | Temperature setpoint set via fieldbus         |
| 00311   | MeasuredData.ActualT<br>empSetpointRemote | К                  | R       | The actual temperature setpoint from fieldbus |

#### 5. Configuring inputs in Grundfos GO Remote

#### 5.1 Configuring an outdoor temperature sensor input and outdoor temperature compensation (heating)

When setting an outdoor temperature sensor input in Grundfos GO Remote, you have the option to configure the function **Outdoor temperature compensation** as well.

## Grundfos GO Remote menu:

## <u>Main menu > Settings > Setpoint</u>

- 1. Press Reconfigure setpoint input at the bottom of the screen.
- 2. Select Outdoor temperature sensor and press Next.
- 3. Select outdoor sensor type, either Pt1000 or 0-10 V, and press **Next**.
  - a. If a 0-10 V sensor is selected, you must define its range.
- 4. Configure a heat curve to set the **Outdoor temperature** compensation function.
  - a. Offset and slope

Alter the heat curve by the means of offset and slope. Use the temperature buttons to adjust the offset, and use the **Up** and **Down** buttons to adjust the slope of the curve. Press **Next** or customise the heat curve, see step B.

- b. Customised heat curve (optional)
   Press Customise heat curve and define the desired setpoints for each of the five outdoor temperature points.
- 5. Connect a sensor cable to MIXIT. Follow the instructions given in Grundfos GO Remote and press **Next**.
- 6. A summary is given. Press Save to complete the setup.

#### 5.2 Configuring a setpoint from analog input Grundfos GO Remote menu: Main menu > Settings > Setpoint

- 1. Press **Configure setpoint input** at the bottom of the screen.
- 2. Select Setpoint from analog input and press Next.
- 3. Select signal type and press **Next**. Select 0-10 V, 0-20 mA or 4-20 mA.
- 4. Define the range and press Next.
- 5. Connect a cable to MIXIT. Follow the instructions given by Grundfos GO Remote. Press **Next**.
- 6. A summary is given. Press Save to complete the setup.

#### 6. Functions

#### 6.1 Functions overview

All needed functions and controls of a mixing loop are built into MIXIT. Not only does this mean simple implementation and installation, but also an efficient, reliable and smooth operation.

|                           |                                                      | MIVIT               |            | DVNAMIC | CONNECT |
|---------------------------|------------------------------------------------------|---------------------|------------|---------|---------|
|                           |                                                      | WIAII<br>valve unit |            | Ungrade | Ungrade |
|                           | Tomporaturo controllor                               | valve unit          | valve unit | upgraue | upgraue |
|                           |                                                      | •                   | •          |         |         |
|                           | Underfloor overheat protection                       | •                   | •          |         |         |
|                           | (for underfloor heating systems)                     |                     |            |         |         |
|                           | Coil preheat and frost protection                    |                     | •          |         |         |
|                           | (for air handling unit systems)                      |                     |            |         |         |
|                           | Frost protection (cooling and combined applications) | •                   | •          |         |         |
| Standard functions        | Pump control modes <sup>1</sup>                      |                     |            |         |         |
|                           | • AUTO <sub>ADAPT</sub>                              |                     |            |         |         |
|                           | Proportional pressure                                |                     |            |         |         |
|                           | Constant pressure                                    |                     |            |         |         |
|                           | Constant flow                                        |                     |            |         |         |
|                           | Constant curve/constant speed                        |                     |            |         |         |
|                           | Outdoor temperature compensation                     | •                   | •          |         |         |
| Eco schedule and          |                                                      |                     |            |         |         |
| warm-weather              |                                                      | •                   | •          |         |         |
| shutdown                  |                                                      |                     |            |         |         |
|                           | Pressure independence                                |                     | •          | •       |         |
|                           | Energy monitor                                       |                     | •          | •       |         |
|                           | Balancing limiters                                   |                     |            |         |         |
| Eco functions             | Supply flow limit                                    |                     |            |         |         |
|                           | Return temperature limit                             |                     | •          | •       |         |
|                           | Thermal power limit                                  |                     |            |         |         |
|                           | Differential temperature limit                       |                     |            |         |         |
|                           | Grundfos BuildingConnect Free Monitoring             | •                   | •          | •       |         |
| Monitoring and<br>control | Grundfos BuildingConnect Professional                |                     |            |         | •       |
|                           | Fieldbus integration (BACnet and Modbus)             |                     |            |         | •       |

1 These modes are not available for all applications.

The standard functions are always included. The DYNAMIC and CONNECT upgrades can be combined.

#### MIXIT, valve unit variant

The functions in MIXIT are standard and are mainly suited for three-way installations in large buildings, such as schools, with no need for monitoring, pressure independence or balancing.

MIXIT gives access to Grundfos BuildingConnect Free Monitoring.

MIXIT can be upgraded with DYNAMIC and CONNECT.

#### 6.2 Temperature controller

From factory MIXIT is configured so that the temperature response of the system in most cases corresponds to the centre graph in the figure. This is the ideal response, however, in some cases it maybe necessary to adjust it.

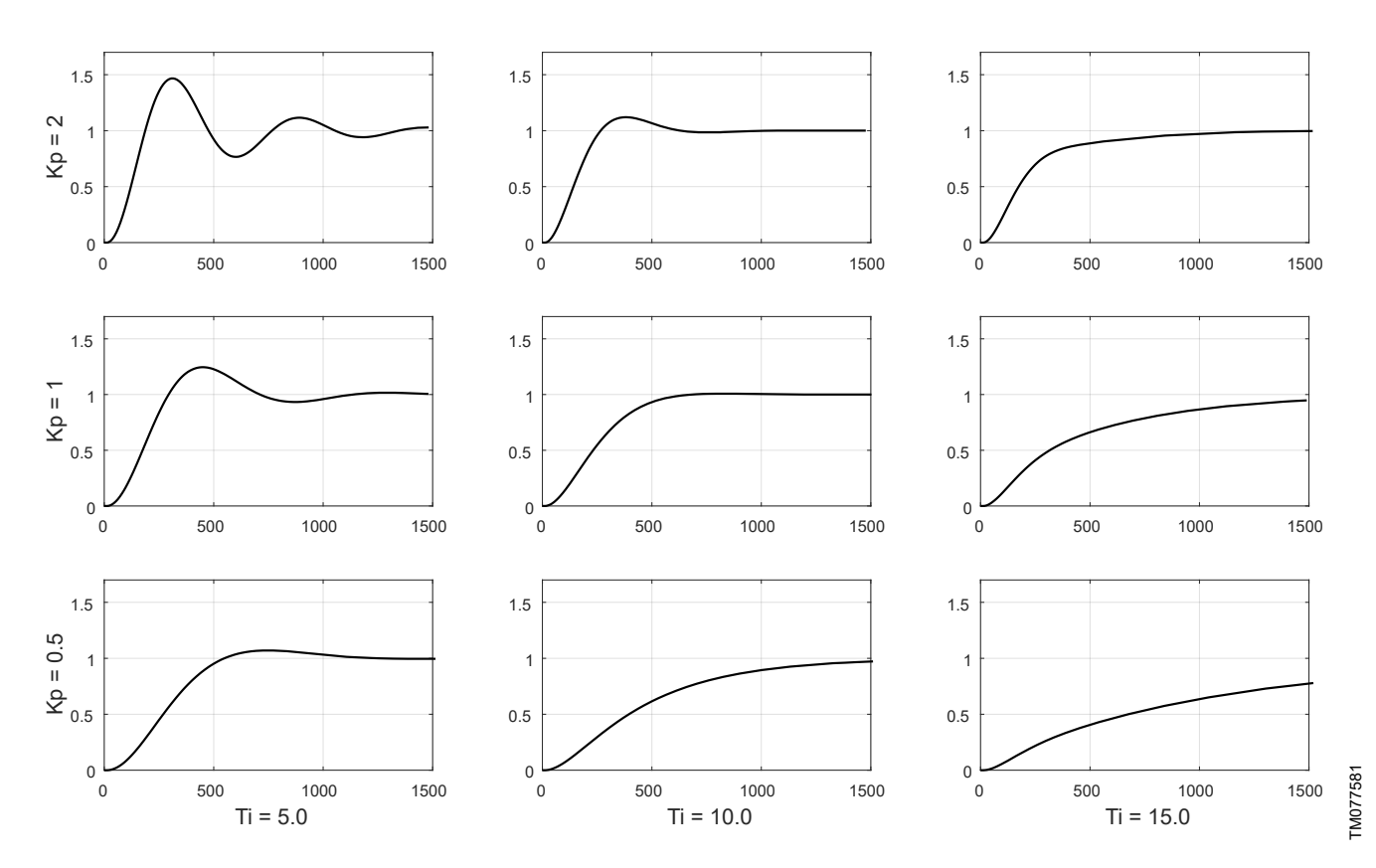

Typical responses to a step input for PI controlled systems such as MIXIT

By increasing the proportional gain (Kp) of the controller, as shown in the top row in the figure, the response rises more rapidly. If the gain is too high, undamped oscillations occur. If the gain is even higher, the oscillation of the temperature will continue, causing instability. By decreasing the proportional gain of the controller, as shown in the bottom row in the figure, the response becomes slower.

By increasing the integral time (Ti), as shown in the right column in the figure, the response takes longer time to reach the setpoint. Decreasing the integral time has the opposite effect, which is shown in the left column in the figure.

This function can only be adjusted via Grundfos GO Remote.

#### 6.2.1 Setting the temperature controller

#### Grundfos GO Remote menu:

#### <u>Main menu > Settings > Application settings > Temperature</u> <u>controller</u>

The gain (Kp) and integral time (Ti) are preset from factory. However, if the factory setting is not the optimum setting, you can change the gain and integral time.

- 1. Set the gain (Kp) within the range from 0.1 to 20.
- 2. Set the integral time (Ti) within the range from 1 to 3600 seconds.

#### 6.3 Underfloor overheat protection

This function is only available if the application setting is set to underfloor heating.

By defining a maximum forward flow temperature, you ensure that the temperature will never exceed the given value, thus protecting the floor from overheating

The setpoint can be set to a maximum of 5 °C below the set maximum forward-flow temperature.

#### 6.3.1 Setting the underfloor overheat protection

The function can only be active for underfloor heating applications.

- 1. Enable the function by setting 00101.4 ControlBits.OverHeatProtectionED to 1.
- 2. The function is configured via Grundfos GO Remote: Main menu > Settings > Application settings > Floor overheat protection
  - Activate the function by pressing the grey slide-button in the top right corner of the screen. Press Max. flow temperature to define a maximum forward-flow temperature. The temperature in the system will never exceed the given value.
  - The setpoint can be set to a maximum of 5 °C below the set maximum forward-flow temperature.

The actual status is read via 00313 MeasuredData.FlowTemp in [K].

If the flow temperature is above the configured value, the MIXIT unit gives a notification by setting 00212 Status.SystemState to 6.

#### 6.4 Heating coil preheat and frost protection

When choosing the application type Heating coil, you can activate the coil preheat and frost protection functions.

#### **Coil preheat**

With MIXIT you can preheat the coil before allowing the fan to start.

#### Frost protection

You can protect the coil from freezing by defining an air and return flow temperature. If the temperature falls below one of the two temperature limits, MIXIT will react by fully opening the valve in order to circulate hot water in the system.

The return flow temperature is measured by the sensor in port B of MIXIT. To measure the air temperature, you will need to install a temperature sensor in the coil.

#### 6.4.1 Setting the coil preheat

The function can only be active for heating coil applications and can only be set via Grundfos GO Remote.

- 1. Activate the function by pressing the grey slide-button.
- 2. Press Coil preheat temperature to define a return temperature threshold

When the MIXIT unit is in coil preheat state 00212 StatusSystemstate enum = 3 the coil frost protection 00212 StatusSystemstate enum = 5 is activated, and the Fan and Dampers status 00201.4 Status.FanAndDampersED is set to 0 (Disabled).

Read the system state via 00212 StatusSystemstate. If set to 4,

| Address | Register name             | Modbu<br>s unit | R/<br>W | Description                                   |         | eneating the coll.     |                 |         |                                                     |
|---------|---------------------------|-----------------|---------|-----------------------------------------------|---------|------------------------|-----------------|---------|-----------------------------------------------------|
|         | ControlBits.Ove           | _               |         | 0: Overheat protection disabled.              | Address | Register name          | Modbu<br>s unit | R/<br>W | Description                                         |
| 00101.4 | rHeatProtection<br>ED     | Enum            | vv      | 1: Overheat protection enabled.               |         |                        |                 |         | 0: Powering up (~30 s)<br>1: Fault (fault relay     |
|         |                           |                 |         | 0: Powering up (~30 s).                       |         |                        |                 |         | activated)                                          |
|         |                           |                 |         | 1: Fault (fault relay<br>activated).          |         |                        |                 |         | 2: Ready<br>3: Preheating heating coil              |
|         |                           |                 |         | 2: Ready.<br>3: Preheating heating coil       | 00212   | Status.Systemst<br>ate | Enum            | R       | 4: Temperature control<br>state                     |
|         |                           |                 |         | 4: Temperature control<br>state.              |         |                        |                 |         | 5: Coil frost protection<br>(ready relay activated) |
| 00040   | Status.Systemst           | <b>F</b>        |         | 5: Coil frost<br>protection (ready relay      |         |                        |                 |         | 6: Underfloor overheat<br>protection                |
| 00212   | ate                       | Enum            | ĸ       | activated).                                   |         |                        |                 |         | 7: Shut down due to<br>removal of the start signal  |
|         |                           |                 |         | protection.                                   |         |                        |                 |         | 8: Auto tuner on                                    |
|         |                           |                 |         | 7: Shut down due to                           |         |                        |                 |         | 9: Backup control 1                                 |
|         |                           |                 |         | removal of the start                          |         |                        |                 |         | 10: Backup control 2                                |
|         |                           |                 |         | signal<br>8: Auto tuner on.                   |         | Status FanAndD         |                 |         | 0: Fan and dampers are<br>disabled                  |
|         |                           |                 |         | 9: Backup control 1.<br>10: Backup control 2. | 00201.4 | ampersED               | Bits            | R       | 1: Fans and dampers are enabled                     |
| 00313   | MeasuredData.<br>FlowTemp | к               | R       | Actual flow temperature.                      |         |                        |                 |         |                                                     |

#### 6.4.2 Setting the frost protection, heating

The function can only be active for heating coil applications.

- Frost protection is enabled by setting 00101.5 ControlBits.FrostProtectionHeatED to 1. When enabled, the valve opens fully. The default value is 0.
- Return temperature limit and air temperature limit is configured via Grundfos GO Remote:<u>Main menu > Settings > Application</u> <u>settings > Coil preheat and frost protection.</u>
  - a. Activate the function by pressing the grey slide-button.
  - b. Press Frost return temperature limit to define a return temperature threshold. Press OK.
  - c. Press Frost air temperature limit to define an air temperature threshold. Press OK.
  - d. Press Forced pump start to define a temperature threshold for the antifreeze sensor. Press OK

Read the system state via **00212 StatusSystemstate**. If set to 6, MIXIT is protecting the coil against frost. If coil frost is detected, a notification is given via **00204.4 Status CoilFrostRisk** and is set to 1

#### 6.4.3 Setting the frost protection, cooling

The function can only be active for cooling application.

- Frost protection is enabled by setting 00101.7 ControlBits.FrostProtectionCoolED to 1. When enabled, the valve opens fully. The default value is 0.
- Return temperature limit and air temperature limit is configured via Grundfos GO Remote: Main menu > Settings > Application settings > Frost protection
  - a. Activate the function by pressing the grey slide-button.
  - b. Press **Frost return temperature limit** to define a return temperature threshold. Press **OK**.

#### Read the system state via 00212 StatusSystemstate.

| Address | Register name                             | Modbu<br>s unit | R/<br>W | Description                                                                                                    |
|---------|-------------------------------------------|-----------------|---------|----------------------------------------------------------------------------------------------------|
| 00101.7 | ControlBits.Frost<br>ProtectionCoolE<br>D | Bool            | W       | 0: frost protection disabled<br>1: frost protection enabled                                                                                                    |
| 00212   | StatusSystemsta<br>te                     | Enum            | R       | 0: Powering up (~30 s)<br>1: Fault (fault relay<br>activated)<br>2: Ready<br>3: Preheating heating coil<br>4: Temperature control<br>state<br>5: Coil frost<br>protection (ready relay<br>activated)<br>6: Underfloor overheat<br>protection<br>7: Shut down due to<br>removal of start signal<br>8: Auto tuner on<br>9: Valve 100 % open (for<br>backup)<br>10: Return temperature<br>control |

| Address | Register name         | Modbu<br>s unit | R/<br>W | Description                                            |
|---------|-----------------------|-----------------|---------|--------------------------------------------------------|
|         |                       |                 |         | 0: Powering up (~30 s)                                 |
|         |                       |                 |         | 1: Fault (fault relay<br>activated)                    |
|         |                       |                 |         | 2: Ready                                               |
|         | StatusSystemsta<br>te |                 |         | 3: Preheating heating co                               |
| 00212   |                       |                 |         | 4: Temperature control<br>state                        |
|         |                       | Enum R          | R       | 5: Coil frost<br>protection (ready relay<br>activated) |
|         |                       |                 |         | 6: Underfloor overheat<br>protection                   |
|         |                       |                 |         | 7: Shut down due to<br>removal of start signal         |
|         |                       |                 |         | 8: Auto tuner on                                       |
|         |                       |                 |         | 9: Backup control 1                                    |
|         |                       |                 |         | 10: Backup control 2                                   |
| 00204.4 | Status.CoilFrost      | Enum            | R       | 0: Ok - no frost detected                              |
| 00204.4 | Risk                  | Lindin          | ••      | 1: Coil frost risk state                               |

#### 6.5 Pump control modes

When MIXIT is connected to the pump, the control mode is by default set to the control mode that best suits the application in which MIXIT operates. You can choose between five different control modes:

AUTO<sub>ADAPT</sub>

During operation, the pump automatically makes the necessary adjustment to the actual system characteristic. Recommended for most heating systems.

Proportional pressure

Default control mode for radiator heating systems. Typically used in systems with relatively large pressure losses in the distribution pipes.

Constant pressure

Default control mode for underfloor heating systems. We recommend this control mode in systems with relatively small pressure losses such as underfloor heating systems.

Constant curve/constant speed

Default control mode for air handling units. The pump operates according to a constant curve and is suitable for systems where both a constant flow rate and a constant head are required.

Constant flow

The pump maintains a constant flow in the system independently of the head. We recommend that you use this control mode in air handling unit systems.

 In the cooling system, a pump can operate on all five different control modes.

#### 6.5.1 Configuring the pump control mode, heating

- 1. Configure the pump control mode via **00113 Config.PumpControlModeHeat**.
- 2. Verify the actual pump control mode via 00210 Status.PumpControlMode.

#### Example:

| Address | Register name                  | Modbu<br>s unit | R/<br>W | Description                                                                                                    |
|---------|--------------------------------|-----------------|---------|----------------------------------------------------------------------------------------------------|
| 00113   | Config.PumpCon<br>trolModeHeat | Enum            | W       | 0: Constant pressure<br>1: Proportional<br>pressure (default)<br>2: Constant speed<br>5: AUTO <sub>ADAPT</sub><br>8: Constant flow.                                 |
| 00210   | Status.PumpCon<br>trolMode     | Enum            | R       | 0: Constant pressure<br>1: Proportional<br>pressure (default)<br>2: Constant speed<br>5: AUTO <sub>ADAPT</sub><br>8: Constant flow.<br>255: Not available / invalid |

#### 6.5.2 Configuring the pump control mode, cooling

- 1. Configure the pump control mode via **00133 Config.PumpControlModeCool**.
- 2. Verify the actual pump control mode via 00210 Status.PumpControlMode.

| Address | Register name  | Modbu<br>s unit | R/<br>W | Description                           |
|---------|----------------|-----------------|---------|---------------------------------------|
|         |                |                 |         | 0: Constant pressure                  |
| 00133   | Config.PumpCon | _               | R/<br>W | 1: Proportional pressure<br>(default) |
|         | trolModeCool   | Enum            |         | 2: Constant speed                     |
|         |                |                 |         | 5: Autoadapt                          |
|         |                |                 |         | 8: Constant flow                      |
|         |                |                 |         | 0: Constant pressure                  |
|         | Status.PumpCon |                 |         | 1: Proportional<br>pressure (default) |
| 00210   |                | Enum            | R       | 2: Constant speed                     |
|         | tronviode      |                 |         | 5: AUTOADAPT                          |
|         |                |                 |         | 8: Constant flow.                     |
|         |                |                 |         | 255: Not available / invalid          |

6.5.3 Setting the duty point for constant-speed control mode

The duty point for heating is set via **00116 Config.PumpSpeedDutyPoint**, while the duty point for cooling is set via 00136 Config.PumpSpeedDutyPointCool.

The duty point is the percentage of maximum speed. In these control modes, the pump speed will be constant at the configured speed duty point.

| Address | Register name                     | Modbu<br>s unit | R/<br>W | Description                                                         |
|---------|-----------------------------------|-----------------|---------|---------------------------------------------------------------------|
| 00116   | Config.PumpSpe<br>edDutyPointHeat | 0.01 %          | W       | The desired speed in the control mode constant speed.               |
| 00136   | Config.PumpSpe<br>edDutyPointCool | 0.01 %          | R/<br>W | Desired speed in control<br>mode Constant speed for<br>cooling mode |

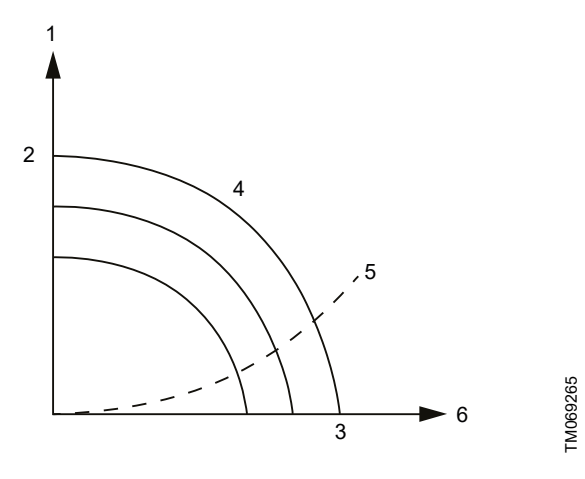

Constant-speed control curve

| Pos. | Description              |
|------|--------------------------|
| 1    | Head [m]                 |
| 2    | H <sub>max.</sub>        |
| 3    | Q <sub>max.</sub>        |
| 4    | Constant speed curves    |
| 5    | System curve             |
| 6    | Flow [m <sup>3</sup> /h] |

#### 6.5.4 Setting the duty point for constant-pressure control mode The duty point for heating is set via

00114.Config.PumpHeadDutyPoint, while the duty point for cooling is set via 00134 Config.PumpHeadDutyPointCool. The duty point is the pressure in metres. In these control modes, the pump will have a constant pressure at the configured duty point.

| Address | Register name                    | Modb<br>us<br>unit | R/W | Description                                                                  |
|---------|----------------------------------|--------------------|-----|------------------------------------------------------------------------------|
| 00114   | Config.PumpHea<br>dDutyPointHeat | m                  | W   | The desired pressure in the constant pressure mode.                          |
| 00134   | Config.PumpHea<br>dDutyPointCool | m                  | R/W | Desired pressure duty point<br>for const./prop. pressure for<br>cooling mode |

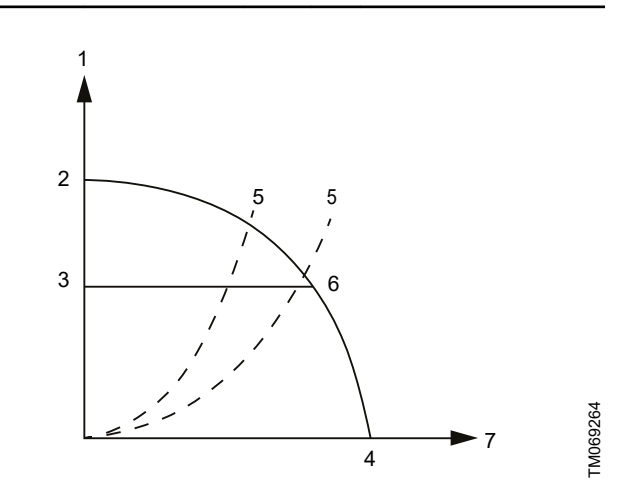

#### Constant-pressure control curve

| Description              |
|--------------------------|
| Head [m]                 |
| H <sub>max.</sub>        |
| Duty point               |
| Q <sub>max.</sub>        |
| System curves            |
| Control curve            |
| Flow [m <sup>3</sup> /h] |
|                          |

#### 6.5.5 Setting the duty point for proportional-pressure control mode

The duty point for heating is set via 00114 Config.PumpHeadDutyHeat (head duty point) and 00115 Config.PumpFlowDutyPointHeat (flow duty point). The duty point for cooling is set via

00134 Config.PumpHeadDutyPointCool (head duty point) and 00135 Config.PumpFlowDutyPointCool (flow duty point). The control curve will be a straight sloped line through the configured duty point.

| Address | Register name                    | Modb<br>us<br>unit       | R/W | Description                                                                                         |
|---------|----------------------------------|--------------------------|-----|----------------------------------------------------------------------------------------------------|
| 00114   | Config.PumpHea<br>dDutyHeat      | m                        | W   | The desired head duty point.                                                                        |
| 00115   | Config.PumpFlo<br>wDutyPointHeat | 0.1<br>m <sup>3</sup> /h | W   | The desired flow duty point.                                                                        |
| 00134   | Config.PumpHea<br>dDutyPointCool | m                        | R/W | Desired pressure duty point<br>for const./prop. pressure for<br>cooling mode.                       |
| 00135   | Config.PumpFlo<br>wDutyPointCool | 0.1 m <sup>3</sup>       | R/W | Desired flow duty point for<br>proportional pressure and<br>flow limit control for cooling<br>mode. |

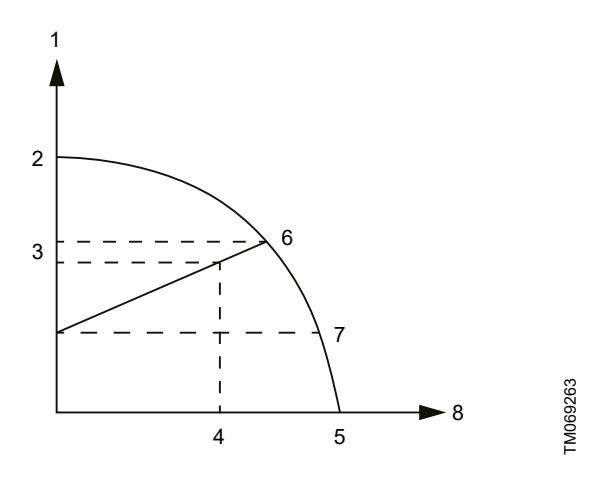

Proportional-pressure control curve

| Pos. | Description                    |
|------|--------------------------------|
| 1    | Head [m]                       |
| 2    | H <sub>max.</sub>              |
| 3    | 00114 Config.PumpHeadDuty      |
| 4    | 00115 Config.PumpFlowDutyPoint |
| 5    | Q <sub>max.</sub>              |
| 6    | H <sub>0</sub>                 |
| 7    | H <sub>0</sub> /2              |
| 8    | Flow [m <sup>3</sup> /h]       |

The footpoint of the proportional-pressure curve at zero flow is always half of the head where the proportional-pressure curve crosses the pump curve for maximum speed.

#### 6.5.6 Setting the duty point for constant-flow control mode

#### The duty point for heating is set via 00115

Config.PumpFlowDutyPointHeat (flow duty point). In this control mode, the pump flow will be constant. This control mode is recommended for heating coils. For pumps without a dedicated flow control function, the auxiliary control function flow limit 00107 Config.SupplyFlowLimitHeat is activated. For hydraulic circuits with low hydraulic resistance, such as heating coils, this is effectively flow control mode. In order to activate the flow limits set the 00106.0 ConfigBits.SupplyFlowLimitingHeatED to 1.

#### The duty point for cooling is set via

00135 Config.PumpFlowDutyPointCool (flow duty point). In this control mode, the pump flow will be constant. This control mode is recommended for cooling. For pumps without a dedicated flow control function, the auxiliary control function flow limit 00129 Config.SupplyFlowLimitCool is activated. For hydraulic circuits with low hydraulic resistance, this is effectively flow control mode. In order to activate the flow limits set the 00128.0 ConfigBits.Sup

Address

00115

00107

00106.0

| figBits.SupplyFlowLimitingCoolED to 1.      |                          |     |                                                                             |  |  |  |
|---------------------------------------------|--------------------------|-----|-----------------------------------------------------------------------------|--|--|--|
| Register name                               | Modb<br>us<br>unit       | R/W | Description                                                                 |  |  |  |
| Config.PumpFlo<br>wDutyPointHeat            | 0.1<br>m <sup>3</sup> /h | W   | Set the desired flow duty point.                                            |  |  |  |
| Config.SupplyFlo<br>wLimitHeat              | 0.1<br>m <sup>3</sup> /h | W   | Set the desired supply flow limit.                                          |  |  |  |
| ConfigBits.Suppl<br>yFlowLimitingHe<br>atED | Bool                     | w   | 0: Supply flow-limiting<br>disabled.<br>1: Supply flow-limiting<br>enabled. |  |  |  |
| Config.PumpFlo                              | 0.1                      | R/W | Desired flow duty point for proportional pressure and                       |  |  |  |

| 00135   | Config.PumpFlo<br>wDutyPointCool            | 0.1<br>m <sup>3</sup> /h | R/W | proportional pressure and<br>flow limit control for cooling<br>mode. |
|---------|---------------------------------------------|--------------------------|-----|----------------------------------------------------------------------|
| 00128.0 | ConfigBits.Suppl<br>yFlowLimitingCo<br>oIED | Bool                     | R/W | 0: Supply flow limiting disabled                                     |
|         |                                             |                          |     | 1: Supply flow limiting<br>enabled                                   |
| 00129   | Config.SupplyFlo<br>wLimitCool              | 0.1<br>m <sup>3</sup> /h | R/W | Set supply flow limit for<br>cooling mode (under<br>license)         |

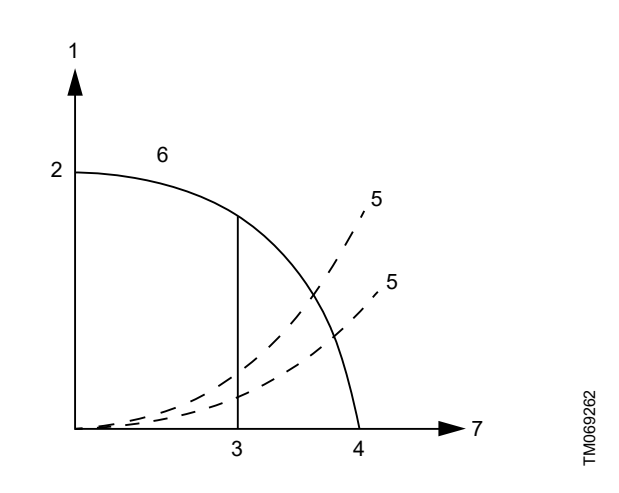

| Pos. | Description                    |
|------|--------------------------------|
| 1    | Head [m]                       |
| 2    | H <sub>max.</sub>              |
| 3    | 00115 Config.PumpFlowDutyPoint |
| 4    | Q <sub>max.</sub>              |
| 5    | System curves                  |
| 6    | Control curve                  |
| 7    | Flow [m <sup>3</sup> /h]       |

#### 6.6 Outdoor temperature compensation (heating)

With the outdoor temperature compensation function activated, the product automatically adjusts the mixed flow temperature according to the outdoor temperature.

Outdoor temperature compensation is set by means of a five-point temperature curve. The curve allows you to predefine five liquid temperature setpoints. MIXIT interpolates between the setpoints and automatically adjusts the liquid temperature accordingly to compensate for the heat demand.

For heating-coil applications, the curve defines the air temperature.

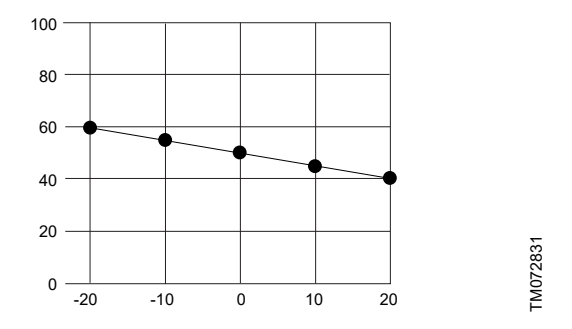

Example of five point temperature curve. Y axis: Setpoint [°C]. X axis: Outdoor temperature [°C].

#### 6.6.1 Setting outdoor temperature compensation (heating)

The control source must be set to remote mode **00101.0 ControlBits.RemoteAcessReq** set to 1 in order to control temperature compensation by Modbus.

- The setpoint source is configured by setting 00117
   Config.TempSetpointSource to 4. It is also possible to use an
   analog sensor connected to the MIXIT unit by setting 00117
   Config.TempSetpointSource to 3. The analog sensor must be
   configured via Grundfos GO Remote. See Configuring an
   outdoor temperature sensor input and outdoor temperature
   compensation (heating). Outdoor sensor types Pt1000 and 0-10
   V are available.
  - If 00117 Config.TempSetpointSource is set to 4, the outdoor temperature value is given via 00103 Control.SetOutdoorTempRemote.
  - The actual value of remote outdoor temperature is read via 00310 MesuredData.OutdoorTemp.
- Adjust the heat curve offset by 00126 Config.HeatCurveOffset in K.

00205.0 Status.HeatCurveDeltaOffsetRangeExceeded indicates if the heat curve offset value is out of range.

 Adjust the slope of the heat curve in 00127 Config.HeatCurveSlope (0.4 - 2.0).
 00205.1 Status.HeatCurveSlopeFactorRangeExceeded indicates the heat curve slope factor is of range.

In case the signal from a bus or sensor is lost, the MIXIT unit will use the fallback temperature setpoint. By default, it is 40  $^{\circ}$ C. It can be changed via **00118 Config.DefaultTempSetpoint**.

If no outdoor temperature source is connected, the product will give the warning code 125 in

**00205.2 Status.HeatCurveSlopeFactorEnabled**, except if the temperature source is configured for a 0-10 V analog sensor.

#### Changing heat curves

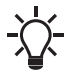

For this function to be unlocked, the DYNAMIC upgrade must be activated on the MIXIT unit, or the unit must be a MIXIT DYNAMIC. See *Functions overview*.

It is possible to change the heat curves separately in both Grundfos GO Remote and in Modbus. See *Configuring an outdoor temperature sensor input and outdoor temperature compensation (heating)*. The protocol for Modbus temperature compensation are as follows:

- 1. 00119 Control.TempCompensationSensor1
- 2. 00120 Control.TempCompensationSensor2

- 3. 00121 Control.TempCompensationSensor3
- 4. 00122 Control.TempCompensationSensor4
- 5. 00123 Control.TempCompensationSensor5
- 6. 00124 Control.TempCompensationSensor6.

| Address | Register name                                    | Modbu  | R/      | Description                                                                                                    |
|---------|--------------------------------------------------|--------|---------|----------------------------------------------------------------------------------------------------|
| Auuress | Register name                                    | s unit | w       | Description                                                                                                    |
| 00101.0 | ControlBits.RemoteA<br>cessReq                   | Bits   | w       | 0: Remote control<br>disabled.<br>1: Remote control<br>enabled.                                                                                                    |
| 00117   | Config.TempSetpoint<br>Source                    | Enum   | W       | 0: Local input (default).<br>1: Analog input.<br>2: Fieldbus input.<br>3: Outdoor temp.<br>analog input.<br>4: Outdoor temp.<br>fieldbus input.<br>255: Not available /<br>Invalid. |
| 00119   | Control.TempCompe<br>nsationSensor1              |        | R/<br>W | Set temperature sensor<br>1 value (raw), requires<br>Remote mode (under<br>license)                                                                                                 |
| 00120   | Control.TempCompe<br>nsationSensor2              |        | R/<br>W | Set temperature sensor<br>2 value (raw), requires<br>Remote mode (under<br>license)                                                                                                 |
| 00121   | Control.TempCompe<br>nsationSensor3              |        | R/<br>W | Set temperature sensor<br>3 value (raw), requires<br>Remote mode (under<br>license)                                                                                                 |
| 00122   | Control.TempCompe<br>nsationSensor4              |        | R/<br>W | Set temperature sensor<br>4 value (raw), requires<br>Remote mode (under<br>license)                                                                                                 |
| 00123   | Control.TempCompe<br>nsationSensor5              |        | R/<br>W | Set temperature sensor<br>5 value (raw), requires<br>Remote mode (under<br>license)                                                                                                 |
| 00124   | Control.TempCompe<br>nsationSensor6              |        | R/<br>W | Set temperature sensor<br>6 value (raw), requires<br>Remote mode (under<br>license)                                                                                                 |
| 00126   | Config.HeatCurveOff<br>set                       | к      | W       | Adjusts the heat curve offset.                                                                                                    |
| 00127   | Config.HeatCurveSlo<br>pe                        | 0.01   | w       | Adjusts the slope of the configured heat curve.<br>1 equals the configured heat curve, and 1.5 equals the configured slope multiplied by 1.5.                                       |
| 00205.0 | Status.HeatCurveDel<br>taOffsetRangeExcee<br>ded | Bits   | R       | 0: Not exceeded.<br>1: Exceeded.<br>Used for indicating that<br>heat curve offset value<br>is out of range [-15;<br>15].                                                            |
| 00205.1 | Status.HeatCurveSlo<br>peFactorRangeExce<br>eded | Bits   | R       | 0: Exceeded.<br>1: Not exceeded.<br>Indicating that heat<br>curve slope factor<br>value is out of range<br>[0.4 ; 2.0].                                                             |

# English (GB)

## 6.7 Eco schedule

In some applications it can be useful to predefine a start and stop schedule and apply an automatic temperature setback function in order to minimise consumption, and thereby energy costs.

With the Eco schedule you can configure start and stop intervals on a weekly basis as well as set single events.

This function can only be set via Grundfos GO Remote.

### 6.7.1 Scheduling Eco periods

#### Grundfos GO Remote menu:

#### Main menu > Settings > Eco functions > Eco schedule

To customise the start and stop intervals of the system, do the following:

- 1. Activate the scheduling function by pressing the grey slidebutton in the top right corner of the screen.
- 2. Select the weekday for which you want to schedule the pump performance.
- 3. Insert a time period by pressing the light grey perimeter of the clock.
- 4. Customise the time period by dragging the bar clockwise or counterclockwise on the light grey perimeter.
- You can assign more weekdays to the same schedule by pressing the weekdays at the bottom of the screen. Days are chosen when they are shown as green.
   You can insert up to four time periods per day.

Delete a time period by holding and dragging it to the wastebin in the top left corner.

6. Press **Save** to complete the setup.

Specify whether MIXIT must run according to a temperature setback or shut down in the defined Eco period(s).

#### 6.7.2 Setting temperature setback and system turn off Grundfos GO Remote menu:

## Main menu > Settings > Eco functions > Eco schedule

A temperature setback can be defined for the period in which MIXIT runs according to **Eco schedule**. In this period, MIXIT sets the normal operating temperature back with the number of degrees set in Grundfos GO Remote. Temperature setback is only available for heating applications. MIXIT can also be set to turn off during the **Eco period**.

Do as follows:

- 1. Make sure that **Eco schedule** has been activated and one or more periods have been defined.
- 2. When in the **Eco schedule** menu, press **Settings** at the bottom of the screen.
- 3. Select Eco period.
- 4. Define a setback temperature or press **MIXIT off** to have MIXIT turn off.
- 5. Press the arrow back at the top of the screen to save and return to the **Settings** menu.

#### 6.7.3 Setting single events

#### Grundfos GO Remote menu:

#### Main menu > Settings > Eco functions > Eco schedule

- 1. Activate Eco schedule.
- 2. Press **Events** at the bottom of the screen, and press **Add event**. Up to 10 single events can be set.
- 3. Define an action for the event. Choose if the system must act according to a temperature setback or shut down.
- 4. Define a date and time for the event. Press Next.
- 5. According to your chosen action, define a temperature setback or confirm that MIXIT turns off in the given period.
- 6. Press **Next** to save the setting and return to the **Events** menu.

## 6.8 Warm-weather shutdown

When a defined maximum outdoor temperature has been surpassed one to three days in a row, MIXIT automatically shuts down and the pump stops. MIXIT and the pump start again when the average outdoor temperature falls below the temperature limit one to three days in a row, depending on the defined settings. The temperature signal must be available from either an outdoor temperature sensor or fieldbus.

Once the function has been activated or the function settings have been changed, MIXIT will immediately act accordingly. This function can only be set via Grundfos GO Remote.

## 6.8.1 Setting warm weather shutdown Grundfos GO Remote menu:

#### Main menu > Settings > Eco functions > Warm weather

- 1. Activate the function by pressing the grey slide-button in the top right corner of the screen.
- 2. Press **Outdoor temperature threshold** and define a maximum outdoor temperature. Press **OK** to save the setting.
- 3. Press **Average period** to define the number of days the outdoor temperature is allowed to surpass the defined threshold.
- 4. Press **OK** to save the setting.

### 6.9 Pressure independence

If the differential pressure varies on the primary side, the relation between the valve opening and the flow through the valve changes. These changes will affect the control performance and can result in slow temperature responses or fluctuating temperatures. By comparing the valve opening with the forward and return temperature measurements, MIXIT support such changes, along with changes in the pump flow, supply temperature, and return temperature. This allows the system to perform optimally, which increases both comfort and energy efficiency.

The function is automatically activated when MIXIT is upgraded with the DYNAMIC upgrade or if the MIXIT unit is a MIXIT DYNAMIC.

#### 6.10 Limiters

The MIXIT unit can limit either the primary flow (hydronic flow balancing), the return temperature, and/or the thermal power (hydronic power balancing).

It is possible to run all three limiters simultaneously.

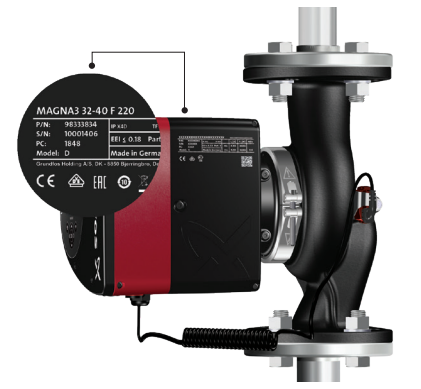

| Address | Register name                           | Modb<br>us<br>unit       | R/W | Description                                            |
|---------|-----------------------------------------|--------------------------|-----|--------------------------------------------------------|
| 00128.0 | ConfigBits.SupplyFlo<br>wLimitingCoolED | Bool                     | R/W | 0: Supply flow-limiting disabled.                      |
|         |                                         |                          |     | 1: Supply flow-limiting<br>enabled.                    |
| 00129   | Config.SupplyFlowLi<br>mitCool          | 0.1<br>m <sup>3</sup> /h | R/W | Set supply flow limit for cooling mode (under license) |
| 00204.2 | Status.SupplyFlowHi<br>gh               | Bool                     | R   | 0: Ok.<br>1: Supply flow high                          |

#### 6.10.1 Configuring the supply flow limit, heating

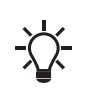

For this function to be unlocked, the DYNAMIC upgrade must be activated on the MIXIT unit or the unit must be a MIXIT DYNAMIC. See Functions overviewOverview of the functions available in MIXIT.

- Enable the primary flow limiter by setting 00106.0 ConfigBits.SupplyFlowLimitingHeatED to 1.
- 2. Configure the flow limit via
  - 00107 ConfigBits.SupplyFlowLimitHeat [m<sup>3</sup>/h].

If the supply flow limit is surpassed, MIXIT unit gives a notification by setting **00204.2 Status.SupplyFlowHigh** to 1. When the supply flow is above the limit for an extended time (3600 s) the notification bit is set. The notification is not resettable, it will reset itself.

| Address | Register name                           | Modb<br>us<br>unit       | R/W | Description                                                                 |
|---------|-----------------------------------------|--------------------------|-----|-----------------------------------------------------------------------------|
| 00106.0 | ConfigBits.SupplyFlo<br>wLimitingHeatED | Bool                     | R/W | 0: Supply flow-limiting<br>disabled.<br>1: Supply flow-limiting<br>enabled. |
| 00107   | Config.SupplyFlowLi<br>mitHeat          | 0.1<br>m <sup>3</sup> /h | R/W | Set the desired supply flow limit.                                          |
| 00204.2 | Status.SupplyFlowHi<br>gh               | Bool                     | R   | 0: Ok.<br>1: Supply flow high state.                                        |

#### 6.10.2 Configuring the supply flow limit, cooling

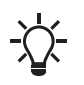

For this function to be unlocked, the DYNAMIC upgrade must be activated on the MIXIT unit or the unit must be a MIXIT DYNAMIC. See Functions overviewOverview of the functions available in MIXIT.

- Enable the primary flow limiter by setting 00128.0 ConfigBits.SupplyFlowLimitingCoolED to 1.
- Configure the flow limit via 00129 Config.SupplyFlowLimitCool [m<sup>3</sup>/h].

If the supply flow limit is surpassed, MIXIT unit gives a notification by setting **00204.2 Status.SupplyFlowHigh** to 1. When the supply flow is above the limit for an extended time (3600 s) the notification bit is set. The notification is not resettable, it will reset itself.

#### 6.10.3 Configuring the return temperature limit, heating

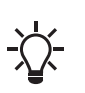

For this function to be unlocked, the DYNAMIC upgrade must be activated on the MIXIT unit, or the unit must be a MIXIT DYNAMIC. See Functions overviewOverview of the functions available in MIXIT.

- Enable the return temperature limit by setting 00106.2 ConfigBits.ReturnTempLimitingHeatED to 1.
- Configure the temperature limit via 00109 ConfigReturnTempLimitHeat[K].
   For heating applications, the value works as an upper threshold.

If the return temperature limit is surpassed, the MIXIT unit gives a notification by setting **00204.0 Status.ReturnTempHigh** to 1. When the return temperature is above the limit for an extended time (3600 s), the notification bit is set. The notification is not resettable, it will reset itself.

| Address | Register name                               | Modb<br>us<br>unit | R/W | Description                                                                               |
|---------|---------------------------------------------|--------------------|-----|-------------------------------------------------------------------------------------------|
| 00106.2 | ConfigBits.Return<br>TempLimitingHea<br>tED | Bool               | R/W | 0: Return temperature<br>limiting disabled.<br>1: Return temperature<br>limiting enabled. |
| 00109   | Config.ReturnTe<br>mpLimitHeat              | к                  | R/W | Set the desired return temperature limit.                                                 |
| 00204.0 | Status.ReturnTe<br>mpHigh                   | Bool               | R   | 0: Ok.<br>1: Return temperature high state.                                               |

#### 6.10.4 Configuring the return temperature limit, cooling

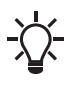

For this function to be unlocked, the DYNAMIC upgrade must be activated on the MIXIT unit, or the unit must be a MIXIT DYNAMIC. See Functions overviewOverview of the functions available in MIXIT.

- Enable the return temperature limit by setting 00128.2 ConfigBits.ReturnTempLimitingCooIED to 1.
- Configure the temperature limit via 00131 Config.ReturnTempLimitCool[K].

For cooling applications, the value works as a lower threshold.

If the return temperature limit is surpassed, the MIXIT unit gives a notification by setting **00204.0 Status.ReturnTempHigh** to 1. When the return temperature is above the limit for an extended time (3600 s), the notification bit is set. The notification is not resettable, it will reset itself.

| Address | Register name                  | Modb<br>us<br>unit | R/W                                        | Description                                                 |
|---------|--------------------------------|--------------------|--------------------------------------------|-------------------------------------------------------------|
| 00128.2 | ConfigBits.Return              | Bool               | <b>D</b> 444                               | 0: Return temperature limiting disabled.                    |
| 00128.2 | IED                            | r////              | 1: Return temperature<br>limiting enabled. |                                                             |
| 00131   | Config.ReturnTe<br>mpLimitCool | к                  | R/W                                        | Set return temp limit for<br>cooling mode(under<br>license) |
| 00204.0 | Status.ReturnTe<br>mpHigh      | Bool               | R                                          | 0: Ok.<br>1: Return temperature high state.                 |

#### 6.10.5 Configuring the thermal power limit, heating

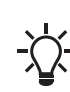

For this function to be unlocked, the DYNAMIC upgrade must be activated on the MIXIT unit, or the unit must be a MIXIT DYNAMIC. See Functions overviewOverview of the functions available in MIXIT.

- 1. Enable the thermal power limit by setting00106.1 ConfigBits.ThermalPowerLimitingHeatED to 1.
- Configure the thermal power limit via 00108 ConfigThermalPowerLimitHeat [kW].

If the thermal power limit is surpassed, MIXIT gives a notification by setting **00204.1 Status.ThermalPowerHigh** to 1. When the thermal power is above the limit for an extended time (3600 s), the notification is sent. The notification is not resettable, it will reset itself.

| Address | Register name                   | Modb<br>us<br>unit | R/W   | Description                           |
|---------|---------------------------------|--------------------|-------|---------------------------------------|
| 00106 1 | ConfigBits.Therm                | Bool               | R/M   | 0: Thermal power limiting disabled.   |
| 00100.1 | eatED                           | Dool               | 11/11 | 1: Thermal power limiting<br>enabled. |
| 00108   | ConfigThermalPo<br>werLimitHeat | kW                 | R/W   | Set the desired thermal power limit.  |
|         | Status ThermalP                 |                    |       | 0: Ok.                                |
| 00204.1 | owerHigh                        | Bool R             | R     | 1: Thermal power high<br>state.       |

#### 6.10.6 Configuring the thermal power limit, cooling

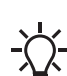

For this function to be unlocked, the DYNAMIC upgrade must be activated on the MIXIT unit, or the unit must be a MIXIT DYNAMIC. See Functions overviewOverview of the functions available in MIXIT.

- Enable the thermal power limit by setting00128.1 ConfigBits.ThermalPowerLimitingCoolED to 1.
- 2. Configure the thermal power limit via **00130 Config.ThermalPowerLimitCool** [kW].

If the thermal power limit is surpassed, MIXIT gives a notification by setting **00204.1 Status.ThermalPowerHigh** to 1. When the thermal power is above the limit for an extended time (3600 s), the notification is sent. The notification is not resettable, it will reset itself.

| Address | Register name                    | Modb<br>us<br>unit | R/W                                | Description                                             |
|---------|----------------------------------|--------------------|------------------------------------|---------------------------------------------------------|
| 00128 1 | ConfigBits.Therm                 | Pool               |                                    | 0: Thermal power limiting disabled.                     |
| 00120.1 | oolED                            | IC BOOI R/W        | 1: Thermal power limiting enabled. |                                                         |
| 00130   | Config.ThermalP<br>owerLimitCool | kW                 | R/W                                | Set thermal power limit for cooling mode(under license) |
| 00204.1 | Status.ThermalP<br>owerHigh      | Bool               | R                                  | 0: Ok.<br>1: Thermal power high state.                  |

#### 6.10.7 Configuring the differential temperature limit, heating

- 1. Enable the differential temperature limit by setting **00106.3 ConfigBits.PrimaryDeltaTLimitingHeatED** to 1.
- Configure the differential temperature limit via 00110 Config.PrimaryDeltaTLimitHeat [K].

If the differential temperature limit is surpassed, MIXIT gives a notification by setting **00204.5 Status.DiffTempHigh** to 1. When the differential temperature is above the limit for an extended time (3600 s), the notification bit is set. The notification is not resettable, it will reset itself.

| Address | Register name                     | Modb<br>us<br>unit | R/W   | Description                                          |
|---------|-----------------------------------|--------------------|-------|------------------------------------------------------|
| 00106 3 | ConfigBits.Primar                 | Pool               |       | 0: Primary delta T limiting disabled.                |
| 00106.3 | eatED                             | DUUI               | r//// | 1: Primary delta T limiting enabled.                 |
| 00110   | Config.PrimaryD<br>eltaTLimitHeat | К                  | R/W   | Set the differential temperature limit.              |
| 00204.5 | Status.DiffTempH<br>igh           | Bool               | R     | 0: Ok.<br>1: Differential temperature<br>high state. |

#### 6.10.8 Configuring the differential temperature limit, cooling

- 1. Enable the differential temperature limit by setting **00128.3 ConfigBits.PrimaryDeltaTLimitingCooIED** to 1.
- 2. Configure the differential temperature limit via **00130 Config.PrimaryDeltaTLimitCool** [K].

If the differential temperature limit is surpassed, MIXIT gives a notification by setting **00204.5 Status.DiffTempHigh** to 1. When the differential temperature is above the limit for an extended time (3600 s), the notification bit is set. The notification is not resettable, it will reset itself.

| Address           | Register name                     | Modb<br>us<br>unit                      | R/W | Description                                                |
|-------------------|-----------------------------------|-----------------------------------------|-----|------------------------------------------------------------|
| ConfigBits.Primar |                                   | Bool                                    | R/W | 0: Primary delta T limiting disabled.                      |
| 00120.5           | oolED                             | 1: Primary delta T limiting<br>enabled. |     |                                                            |
| 00132             | Config.PrimaryD<br>eltaTLimitCool | к                                       | R/W | Set primary delta t limit for cooling mode(under license). |
|                   | Status DiffTempH                  |                                         |     | 0: Ok.                                                     |
| 00204.5           | igh                               | Bool                                    | R   | 1: Differential temperature<br>high state.                 |

#### 6.11 Energy monitor

With the energy monitor function it is possible to monitor the energy consumption in individual zones. This function does not require any additional sensors or any additional settings to the system.

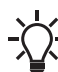

The function is automatically activated when MIXIT is upgraded with the DYNAMIC upgrade or if the MIXIT unit is a MIXIT DYNAMIC.

#### Energy monitoring register

Registers are available for cloud, Grundfos GO Remote and via fieldbus.

- Life time, last year and year to date counters are available on GO Remote
- Life time counters are available via fieldbus

The registers for energy monitoring are shown in below table.

| Addres<br>s | Register name                              | ModBu<br>s unit           | R/W | Description                                                                                                    |
|-------------|--------------------------------------------|---------------------------|-----|----------------------------------------------------------------------------------------------------|
| 00305       | MeasuredData.H<br>eatingPower              | 1 kW                      | R   | Current thermal power for<br>product running in heating<br>mode.                                                          |
| 00306       | MeasuredData.H<br>eatingTempDiffer<br>ence | 0.01 °C                   | R   | Numerical value of forward<br>pipe and return pipe<br>differential Temperature.<br>Used for heat transfer<br>calculation. |
| 00325       | MeasuredData.H<br>eatingEnergyHl           | 1 kWh                     | R   | Accumulated heating<br>energy in total lifetime.<br>Reset via 00101.3 (Reset<br>Accumulated Counters).                    |
| 00326       | MeasuredData.H<br>eatingEnergyLO           | 1 kWh                     | R   | Accumulated heating<br>energy in total lifetime.<br>Reset via 00101.3 (Reset<br>Accumulated Counters).                    |
| 00327       | MeasuredData.C<br>oolingPower              | 1 kW                      | R   | Current thermal power for<br>product running in cooling<br>mode.                                                          |
| 00339       | MeasuredData.H<br>eatingVolumeHI           | 0.01 m <sup>3</sup>       | R   | Accumulated heating<br>volume in total lifetime.<br>Reset via 00101.3 (Reset<br>Accumulated Counters).                    |
| 00340       | MeasuredData.H<br>eatingVolumeLO           | 0.01 m <sup>3</sup>       | R   | Accumulated heating<br>volume in total lifetime.<br>Reset via 00101.3 (Reset<br>Accumulated Counters).                    |
| 00341       | MeasuredData.C<br>oolingVolumeHI           | 0.01 m <sup>3</sup>       | R   | Accumulated cooling<br>volume in total lifetime.<br>Reset via 00101.3 (Reset<br>Accumulated Counters).                    |
| 00342       | MeasuredData.C<br>oolingVolumeLO           | 0.01 m <sup>3</sup>       | R   | Accumulated cooling<br>volume in total lifetime.<br>Reset via 00101.3 (Reset<br>Accumulated Counters).                    |
| 00343       | MeasuredData.C<br>oolingEnergyHI           | 1 kWh                     | R   | Accumulated cooling<br>energy in total lifetime.<br>Reset via 00101.3 (Reset<br>Accumulated Counters).                    |
| 00344       | MeasuredData.C<br>oolingEnergyLO           | 1 kWh                     | R   | Accumulated cooling<br>energy in total lifetime.<br>Reset via 00101.3 (Reset<br>Accumulated Counters).                    |
| 00345       | MeasuredData.V<br>olWeightAvgT1H<br>eatHI  | 0.01 °C<br>m <sup>3</sup> | R   | Total volume weighted<br>average for T1, Heating<br>(Inlet). Reset via 00101.3<br>(Reset Accumulated<br>Counters).        |
| 00346       | MeasuredData.V<br>olWeightAvgT1H<br>eatLO  | 0.01 °C<br>m <sup>3</sup> | R   | Total volume weighted<br>average for T1, Heating<br>(Inlet). Reset via 00101.3<br>(Reset Accumulated<br>Counters).        |
| 00347       | MeasuredData.V<br>olWeightAvgT2H<br>eatHI  | 0.01 °C<br>m <sup>3</sup> | R   | Total volume weighted<br>average for T2, Heating<br>(Outlet). Reset via 00101.3<br>(Reset Accumulated<br>Counters).       |
| 00348       | MeasuredData.V<br>olWeightAvgT2H<br>eatLO  | 0.01 °C<br>m <sup>3</sup> | R   | Total volume weighted<br>average for T2, Heating<br>(Outlet). Reset via 00101.3<br>(Reset Accumulated<br>Counters).       |

| Addres<br>s | Register name                             | ModBu<br>s unit           | R/W | Description                                                                                                    |
|-------------|-------------------------------------------|---------------------------|-----|----------------------------------------------------------------------------------------------------|
| 00349       | MeasuredData.V<br>olWeightAvgT1C<br>oolHI | 0.01 °C<br>m <sup>3</sup> | R   | Total volume weighted<br>average for T1, Cooling<br>(Inlet). Reset via 00101.3<br>(Reset Accumulated<br>Counters).  |
| 0035        | MeasuredData.V<br>olWeightAvgT1C<br>oolLO | 0.01 °C<br>m <sup>3</sup> | R   | Total volume weighted<br>average for T1, Cooling<br>(Inlet). Reset via 00101.3<br>(Reset Accumulated<br>Counters).  |
| 00351       | MeasuredData.V<br>olWeightAvgT2C<br>oolHI | 0.01 °C<br>m <sup>3</sup> |     | Total volume weighted<br>average for T2, Cooling<br>(Outlet). Reset via 00101.3<br>(Reset Accumulated<br>Counters). |
| 00352       | MeasuredData.V<br>olWeightAvgT2C<br>oolLO | 0.01 °C<br>m <sup>3</sup> |     | Total volume weighted<br>average for T2, Cooling<br>(Outlet). Reset via 00101.3<br>(Reset Accumulated<br>Counters). |

#### Grundfos GO Remote menu:

Main menu > Monitoring > Heat energy monitor

#### Grundfos GO Remote menu:

Grundfos Go displays the register values. It displays the values of the current system in use, ie. heating or cooling.

| < Energy monitoring                                                                                                    |
|----------------------------------------------------------------------------------------------------|
| Current values                                                                                                    |
| Current values<br>Flow: xxm <sup>3</sup> /h<br>Inlet temperature: xx°C<br>Outlet temperature: xx°C<br>Differentiatemperature: xx°C<br>Heating power: xxtW    |
| Historical values                                                                                                    |
| Year to date<br>Volume:sx m <sup>3</sup><br>Heating energy: xx MWh<br>Avg: init temperature: xx*C<br>Avg. outlet temperature: xx*C                           |
| Last year<br>Volume: xx m <sup>3</sup><br>Heating energy: xx MWM<br>Avg: init temperature: xx*C<br>Avg. outlet temperature: xx*C                             |
| Lifetime total<br>Volume: xx m <sup>3</sup><br>Heating energy: xx MWh<br>Volume-weighted temperature (nilet): xx<br>Volume-weighted temperature (outlet): xx |
| C ?<br>Refresh Reports Help                                                                                                    |

Energy monitoring display in heating/cooling application

In Combined heating/cooling application the user is able to switch between parameters for heating or cooling. The values in the energy monitoring screen reflect the actual status of the system, if currently heating, it shows the heating parameters and vice versa.

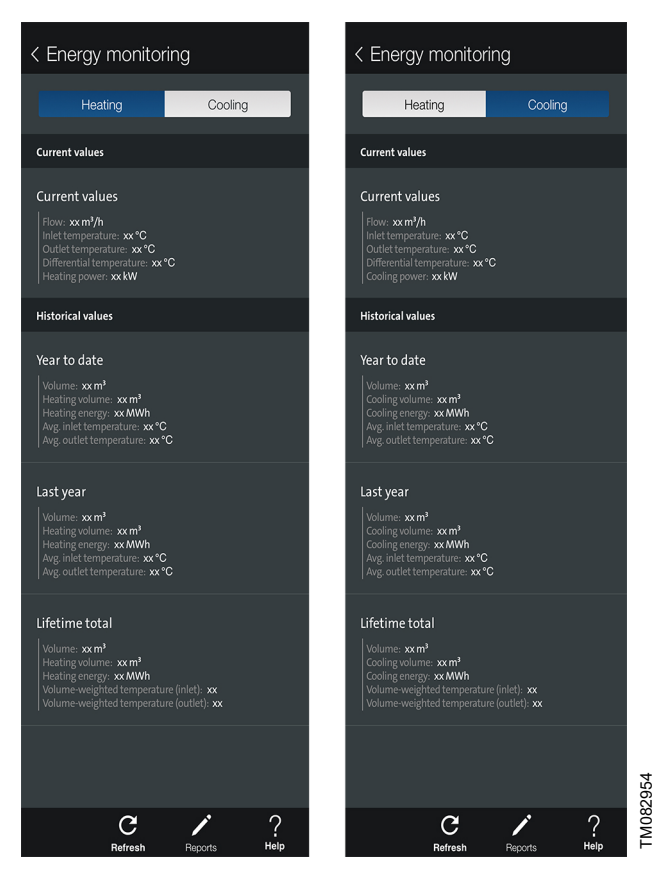

Energy monitoring display in Combined heating/cooling application

## 7. Fault finding the product

This is a complete list of alarm and warning codes for the MIXIT fieldbus connection. For more information about fault finding of MIXIT and MAGNA3/TPE3, see the installation and operating instructions of the products

#### 7.1 The external control icon is not switched on

| Cause                                                | Remedy                                                                                                    |
|------------------------------------------------------|----------------------------------------------------------------------------------------------------|
| The configuration may have failed.                   | <ul> <li>Check the Modbus interface configuration via Grundfos GO<br/>Remote.</li> </ul>                         |
|                                                      | When a fieldbus connection is established, the external control icon on the MIXIT operating panel will light up. |
| The connections at the terminal board are incorrect. | Try switching wires at A2 and B2 terminals.                                                                      |
|                                                      | When a fieldbus connection is established, the external control icon on the MIXIT operating panel will light up. |

#### 7.2 Data is read from the MIXIT unit, but it is not reacting on a setpoint change

| Cause                                                   | Remedy                                                                                                    |  |  |
|---------------------------------------------------------|----------------------------------------------------------------------------------------------------|--|--|
| The product is in local control instead of bus control. | Check that MIXIT is in bus control.                                                                                                    |  |  |
|                                                         | The actual state is read at 00201.0 ActualRemoteAccess. The status is changed via 00101.0 RemoteAccessReq. Note that local control is the default setting. |  |  |
|                                                         | Check that 00117 TempSetpointSource is configured correctly.                                                                                               |  |  |
|                                                         | - 00212 = 2: Fieldbus input.                                                                                                    |  |  |
|                                                         | - 00212 = 4: Outdoor temperature fieldbus input.                                                                                                    |  |  |

#### 7.3 The controlled temperature is much different than the requested temperature for more than 10-20 minutes

| The setpoint source is not configured correctly.       1. If the controlled temperature at 00323         MeasuredData.Controlled.Temp is much different than the setpoint at 00311a.Controlled.Temp is much different than the setpoint at 00311 ActualTempSetpointRemote, after several minutes, check if the setpoint in 00311         ActualTempSetpointRemote is the same as the requested in 00102 SetTempSetpointRemote.         The limit functions may be enabled which reduces the setpoint.         The limit functions may be enabled which reduces the setpoint.         1. Check that the actual setpoint in 00321 ActualTempSetpoints to the same as the registered remote setpoint in 00311         ActualTempSetpointRemote.         2. Check if one or more limit functions are active.         Check if our or more limit functions are active.         Check if 00106.0 SupplyFlowLimiting, 00106.1         ThermalPowerLimiting and 00106.2 ReturnTempLimiting is set to 1.         If one or more limit functions are active active limit function (00107 SupplyFlowLimit, 00108 ThermalPowerLimit, 00108 ThermalPowerLimit, 00109 TeturnTempLimit), then the remote setpoint in 00321         ActualTempSetpoint is reduced below 00311         ActualTempSetpoint is reduced below 00311         ActualTempSetpoint is reduced below 00311         ActualTempSetpoint is the setpoint in 00321 ActualTempSetpoint is reached.         3. If no limit functions are active and the response is too slow, run the auto-tuning function from Grundfos GO Remote.         The gain of the closed-loop con | Cause                                                          |    | Remedy                                                                                                    |  |  |  |
|----------------------------------------------------------------------------------------------------|----------------------------------------------------------------|----|----------------------------------------------------------------------------------------------------|--|--|--|
| 2. Check that 00117 TempSetpointSource is configured for remote setpoint.         The limit functions may be enabled which reduces the setpoint.       1. Check that the actual setpoint in 00321 ActualTempSetpoint is the same as the registered remote setpoint in 00311 ActualTempSetpointRemote.         2. Check if one or more limit functions are active.       Check if 00106.0 SupplyFlowLimiting, 00106.1 ThermalPowerLimiting and 00106.2 ReturnTempLimiting is set to 1.         If one or more limit functions are active and the MIXIT unit is running at or above the threshold associated with the active limit function (00107 SupplyFlowLimit, 00108 ThermalPowerLimit, 00109 TeturnTempLimit), then the remote setpoint in 00321 ActualTempSetpoint is reduced below 00311 ActualTempSetpointRemote until the threshold is reached.         3. If no limit functions are active and the response is too slow, run the auto-tuning function from Grundfos GO Remote:Settings > Temperature controller > Automatic tune.         The gain of the closed-loop controller is too low.       1. Increase the proportional gain with Grundfos GO Remote with 10 % of the actual gain at a time until the response is satisfactory. Wait for several minutes between each increase.         2. If necessary, adjust the integral time with Grundfos GO Remote.                                                                                                    | The setpoint source is not configured correctly.               | 1. | If the controlled temperature at 00323<br>MeasuredData.Controlled.Temp is much different than the<br>setpoint at 00311 ActualTempSetpointRemote, after several<br>minutes, check if the setpoint in 00311<br>ActualTempSetpointRemote is the same as the requested in<br>00102 SetTempSetpointRemote.                                                                                  |  |  |  |
| The limit functions may be enabled which reduces the setpoint.       1. Check that the actual setpoint in 00321 ActualTempSetpoint is the same as the registered remote setpoint in 00311 ActualTempSetpointRemote.         2. Check if one or more limit functions are active. Check if 00106.0 SupplyFlowLimiting, 00106.1 ThermalPowerLimiting and 00106.2 ReturnTempLimiting is set to 1.         If one or more limit functions are active and the MIXIT unit is running at or above the threshold associated with the active limit function (00107 SupplyFlowLimit, 00108 ThermalPowerLimit, 00109 TeturnTempLimit), then the remote setpoint in 00321 ActualTempSetpoint is reduced below 00311 ActualTempSetpoint is reduced below 00311 ActualTempSetpoint is reduced below 00311 ActualTempSetpoint for form Grundfos GO Remote.         The gain of the closed-loop controller is too low.       1. Increase the proportional gain with Grundfos GO Remote.         2. If necessary, adjust the integral time with Grundfos GO Remote.       2. If necessary, adjust the integral time with Grundfos GO Remote.                                                                                                    |                                                                | 2. | Check that <b>00117 TempSetpointSource</b> is configured for remote setpoint.                                                                                                    |  |  |  |
| 2. Check if one or more limit functions are active.         Check if 00106.0 SupplyFlowLimiting, 00106.1         ThermalPowerLimiting and 00106.2 ReturnTempLimiting is set to 1.         If one or more limit functions are active and the MIXIT unit is running at or above the threshold associated with the active limit function (00107 SupplyFlowLimit, 00108 ThermalPowerLimit, 00109 TeturnTempLimit), then the remote setpoint in 00321         ActualTempSetpoint is reduced below 00311         ActualTempSetpoint is reduced below 00311         ActualTempSetpoint Go Remote until the threshold is reached.         3. If no limit functions are active and the response is too slow, run the auto-tuning function from Grundfos GO Remote:Settings > Temperature controller > Automatic tune.         The gain of the closed-loop controller is too low.       1. Increase the proportional gain with Grundfos GO Remote with 10 % of the actual gain at a time until the response is satisfactory. Wait for several minutes between each increase.         2. If necessary, adjust the integral time with Grundfos GO Remote.                                                                                                    | The limit functions may be enabled which reduces the setpoint. | 1. | Check that the actual setpoint in <b>00321 ActualTempSetpoint</b> is the same as the registered remote setpoint in <b>00311</b><br>ActualTempSetpointRemote.                                                                                                    |  |  |  |
| Check if 00106.0 SupplyFlowLimiting, 00106.1<br>ThermalPowerLimiting and 00106.2 ReturnTempLimiting is set<br>to 1.         If one or more limit functions are active and the MIXIT unit is<br>running at or above the threshold associated with the active limit<br>function (00107 SupplyFlowLimit, 00108 ThermalPowerLimit,<br>00109 TeturnTempLimit), then the remote setpoint in 00321<br>ActualTempSetpoint is reduced below 00311<br>ActualTempSetpoint is reduced below 00311<br>ActualTempSetpoint remote until the threshold is reached.         3.       If no limit functions are active and the response is too slow, run the<br>auto-tuning function from Grundfos GO Remote:Settings ><br>Temperature controller > Automatic tune.         The gain of the closed-loop controller is too low.       1.         Increase the proportional gain with Grundfos GO Remote with 10 %<br>of the actual gain at a time until the response is satisfactory. Wait<br>for several minutes between each increase.         2.       If necessary, adjust the integral time with Grundfos GO Remote.                                                                                                    |                                                                | 2. | Check if one or more limit functions are active.                                                                                                    |  |  |  |
| If one or more limit functions are active and the MIXIT unit is         running at or above the threshold associated with the active limit         function (00107 SupplyFlowLimit, 00108 ThermalPowerLimit,         00109 TeturnTempLimit), then the remote setpoint in 00321         ActualTempSetpoint is reduced below 00311         ActualTempSetpointRemote until the threshold is reached.         3. If no limit functions are active and the response is too slow, run the auto-tuning function from Grundfos GO Remote:Settings > Temperature controller > Automatic ture.         The gain of the closed-loop controller is too low.       1. Increase the proportional gain with Grundfos GO Remote with 10 % of the actual gain at a time until the response is satisfactory. Wait for several minutes between each increase.         2. If necessary, adjust the integral time with Grundfos GO Remote.                                                                                                    |                                                                |    | Check if 00106.0 SupplyFlowLimiting, 00106.1<br>ThermalPowerLimiting and 00106.2 ReturnTempLimiting is set<br>to 1.                                                                                                    |  |  |  |
| 3. If no limit functions are active and the response is too slow, run the auto-tuning function from Grundfos GO Remote: Settings > Temperature controller > Automatic tune.         The gain of the closed-loop controller is too low.       1. Increase the proportional gain with Grundfos GO Remote with 10 % of the actual gain at a time until the response is satisfactory. Wait for several minutes between each increase.         2. If necessary, adjust the integral time with Grundfos GO Remote.                                                                                                    |                                                                |    | If one or more limit functions are active and the MIXIT unit is<br>running at or above the threshold associated with the active limit<br>function (00107 SupplyFlowLimit, 00108 ThermalPowerLimit,<br>00109 TeturnTempLimit), then the remote setpoint in <b>00321</b><br>ActualTempSetpoint is reduced below <b>00311</b><br>ActualTempSetpointRemote until the threshold is reached. |  |  |  |
| The gain of the closed-loop controller is too low.       1. Increase the proportional gain with Grundfos GO Remote with 10 % of the actual gain at a time until the response is satisfactory. Wait for several minutes between each increase.         2. If necessary, adjust the integral time with Grundfos GO Remote.                                                                                                    |                                                                | 3. | If no limit functions are active and the response is too slow, run the auto-tuning function from Grundfos GO Remote: <b>Settings</b> > <b>Temperature controller</b> > <b>Automatic tune</b> .                                                                                                    |  |  |  |
| 2. If necessary, adjust the integral time with Grundfos GO Remote.                                                                                                    | The gain of the closed-loop controller is too low.             | 1. | Increase the proportional gain with Grundfos GO Remote with 10 % of the actual gain at a time until the response is satisfactory. Wait for several minutes between each increase.                                                                                                    |  |  |  |
|                                                                                                    |                                                                | 2. | If necessary, adjust the integral time with Grundfos GO Remote.                                                                                                    |  |  |  |

#### 7.4 The MIXIT unit was set to bus control, but it is now in local control again

| The MIXIT unit starts in local control. The actual status is not kept<br>during a power cycle.Check the status in 00201.0 ActualRemoteAccess.If it is set to 0, set 00101.0 RemoteAccessReq to 1 again. | Cause                                                                                       | Remedy                                                                                                    |
|----------------------------------------------------------------------------------------------------|---------------------------------------------------------------------------------------------|----------------------------------------------------------------------------------------------------|
|                                                                                                    | The MIXIT unit starts in local control. The actual status is not kept during a power cycle. | <ul> <li>Check the status in 00201.0 ActualRemoteAccess.</li> <li>If it is set to 0, set 00101.0 RemoteAccessReq to 1 again.</li> </ul> |

### 7.5 The MIXIT unit was stopped from Modbus command, but it has started again

| Cause                                                                                                    | Remedy |                                                                                                    |  |
|----------------------------------------------------------------------------------------------------|--------|----------------------------------------------------------------------------------------------------|--|
| The MIXIT unit is starting again. The actual start/stop status from bus is not kept during a power cycle. | •      | Check the status in 00201.3 ActualRunStatePump.<br>If it is set to 1, set 00101.0 RemoteAccessReq to 1 and then set<br>00101.1 OnOff to 0. |  |

#### 7.6 The MIXIT unit does not start the pump when a start signal is given in 00101.1 (ON/OFF)

| Cause                        | Remedy                                                                                                    |  |  |
|------------------------------|----------------------------------------------------------------------------------------------------|--|--|
| The pump state is incorrect. | Ensure the requested pump run state in 00201.3     ActualRunStatePump has value 1 in order to start the pump.            |  |  |
|                              | • Check if the pump is stopped locally via the pump interface.<br>At the pump, local stop has priority over bus control. |  |  |
|                              |                                                                                                    |  |  |

#### 7.7 The MIXIT unit does not stop the pump when a stop signal is given in 00101.1 (ON/OFF)

| Cause                        | Remedy                                                                                                    |  |  |
|------------------------------|----------------------------------------------------------------------------------------------------|--|--|
| The pump state is incorrect. | <ul> <li>Ensure the requested pump run state in 00201.3<br/>ActualRunStatePump has value 0 in order to stop the pump.</li> </ul> |  |  |
|                              | Check if the pump is running at maximum speed.     At the pump, local stop and local max. has priority over bus control.         |  |  |

#### 7.8 Reading and resetting warnings and alarms

- Readout system warnings in 00207 Status.WarningCode.
- Readout system alarms in 00206 Status.AlarmCode.
- Readout system subwarnings in 00209 Status.SubWarningCode.
- Readout system subalarms in 00208 Status.SubAlarmCode.
- Pump warnings codes are read via 00401 MeasuredData.PumpWarningsCode.
- Pump alarm codes are read via 00402 MeasuredData.PumpAlarmCode.
- Reset alarms and warnings by setting 00101.2 ControlBits.ResetAlarm to 1.

| Address | Register name                 | Modbus unit | R/W | Description                                              |
|---------|-------------------------------|-------------|-----|----------------------------------------------------------|
|         |                               |             |     | 10: Pump communication fault                             |
| 00206   | Status MarmCodo               | Enum        | Р   | 39: Valve fault                                          |
| 00200   | Status.Alameode               | Linum       | IX. | 91: Secondary flow temperature sensor fault(pump)        |
|         |                               |             |     | 236: Multi-pump alarm for pump 1.                        |
|         |                               |             |     | 97: Missing external setpoint                            |
|         |                               |             |     | 125: Outdoor temp. sensor fault                          |
|         |                               |             |     | 126: Air temp. sensor fault                              |
|         |                               |             |     | 127: System pressure sensor fault                        |
| 00207   | Status.WarningCode            | Enum        | R   | 157: Real-time clock battery fault                       |
|         |                               |             |     | 169: Signal fault, flow sensor                           |
|         |                               |             |     | 175: Supply temp. sensor fault                           |
|         |                               |             |     | 176: Return temp. sensor fault                           |
|         |                               |             |     | 211: System pressure low.                                |
| 00208   | Status.SubAlarmCode           | Enum        | R   | Main Event Code 10: Pump communication fault:            |
|         |                               |             |     | Subcodes:                                                |
|         |                               |             |     | 1001: Pump communication fault                           |
|         |                               |             |     | 1002: Multiple MIXIT connected to the same pump.         |
|         |                               |             |     | Main Event Code 25: Wrong configuration:                 |
|         |                               | Enum        |     | Subcodes:                                                |
|         |                               |             |     | 1001: I/O terminals configuration mismatch.              |
|         |                               |             |     | 1002: A change in the configuration is detected.         |
|         |                               |             |     | 1003: A change in the configuration is detected.         |
| 00209   | Status.SubWarningCode         |             | R   | 1004: Wrong sensor type connected.                       |
|         |                               |             |     | 1005: Level control settings wrong.                      |
|         |                               |             |     | Main Event Code 39: Valve fault:                         |
|         |                               |             |     | Subcodes:                                                |
|         |                               |             |     | 1001: The valve is blocked and cannot rotate.            |
|         |                               |             |     | 1002: Valve calibration outside the tolerance            |
|         |                               |             |     | 1003: Valve calibration failed, optical sensor 1 defect. |
|         |                               |             |     | 1004: Valve calibration failed, optical sensor 2 defect. |
| 00401   | MeasuredData.PumpWarningsCode | Enum        | R   | Actual pump warning code.                                |
| 00402   | MeasuredData.PumpAlarmCode    | Enum        | R   | Actual pump alarm code.                                  |
| 00404.0 |                               |             |     | 0: No resetting                                          |
| 00101.2 | ControlBits.ResetAlarm        | ROOI        | VV  | 1. Reset alarm                                           |

## 8. Index

### 8.1 Functions for configuration and control

#### 8.1.1 Remote operation

| Address                                  | Register name               | Modbus unit | R/W                                                                      | Description                 |
|------------------------------------------|-----------------------------|-------------|--------------------------------------------------------------------------|-----------------------------|
|                                          |                             |             |                                                                          | 0: Remote control disabled. |
| 00101.0 ControlBits.RemoteAccessReq Bool | ControlBits RemoteAccessReg | Bool        | W                                                                        | 1: Remote control enabled.  |
|                                          | Dool                        | vv          | Set to 1 to enable control via Modbus. See 00201.0 for the actual state. |                             |
| 00201.0                                  | Status AstualDamateAssass   | Bool        | Р                                                                        | 0: Remote control disabled. |
| 00201.0                                  | Status.ActualRemoteAccess   |             | ĸ                                                                        | 1: Remote control enabled.  |

## 8.1.2 System Start/Stop and status

| Address | Register name             | Modbus unit | R/W | Description                                                                    |
|---------|---------------------------|-------------|-----|--------------------------------------------------------------------------------|
|         |                           |             |     | 0: Stop (Off) (default)                                                        |
|         |                           |             |     | 1: Start (ON)                                                                  |
|         |                           |             |     | If set to 0:                                                                   |
| 00101.1 | ControlBits.OnOff         | Bool        | W   | The pump stops.                                                                |
|         |                           |             |     | The valve closes.                                                              |
|         |                           |             |     | The value of 00212 (Status.SystemState) will be 2 if there is no system fault. |
|         |                           |             |     | 0: No fault                                                                    |
| 00201.1 | Status.Fault              | Bool        | R   | 1: Fault present                                                               |
|         |                           |             |     | If 1, the system is stopped due to alarm.                                      |
|         |                           |             |     | 0: Not ready                                                                   |
| 00201.2 | Status.Ready              | Bool        | R   | 1: Ready                                                                       |
|         |                           |             |     | Indicates if the system is ready for operation or not.                         |
|         |                           |             |     | 0: Not running                                                                 |
| 00201.3 | Status.ActualRunStatePump | Bool        | R   | 1: Running                                                                     |
|         |                           |             |     | This status shows the actual pump running state.                               |
| 00201 4 | Status EanAndDomnoraED    | Pool        | Р   | 0: Disabled                                                                    |
| 00201.4 | Status.ranAnuDamperseD    | DUUI        | R   | 1: Enabled.                                                                    |

#### 8.1.3 Switching between heating and cooling

| Address | Register name                 | Modbus unit | R/W | Description                                                                |
|---------|-------------------------------|-------------|-----|----------------------------------------------------------------------------|
|         |                               | Enum        |     | 0: Heating<br>1: Cooling                                                   |
| 00137   | Config.ThermalApplicationType |             | R/W | Control of thermal regulation mode (requireing setpoint source = fieldbus) |

#### 8.1.4 Manual override

| Address | Register name              | Modbus unit | R/W | Description                                                                                        |
|---------|----------------------------|-------------|-----|----------------------------------------------------------------------------------------------------|
|         |                            |             |     | 1: Manual Valve Off                                                                                |
|         |                            |             |     | 2: Manual Valve 100 % Open                                                                         |
|         |                            |             |     | 3: Manual Valve 50 % open                                                                          |
| 00111   | Config.ManualValveFunction | Enum        | W   | 4: Manual Valve 25 % open                                                                          |
|         |                            |             |     | 5: Manual Valve Fully Closed                                                                       |
|         |                            |             |     | Function for manual setting of the valve opening, e.g. for degassing use or other service purpose. |

#### 8.1.5 Temperature Setpoint and Feedback

| Address | Register name                                 | Modbus unit | R/W | Description                                                                                |
|---------|-----------------------------------------------|-------------|-----|--------------------------------------------------------------------------------------------|
|         |                                               |             |     | 0: Local input (default)                                                                   |
|         |                                               |             |     | 1: Analog input                                                                            |
| 00117   | Config TompSotpointSourco                     | Enum        | ۱۸/ | 2: Fieldbus                                                                                |
| 00117   | Coning. TempSetpointSource                    | LIUIII      | vv  | 3: Outdoor Temp. Analog Input                                                              |
|         |                                               |             |     | 4: Outdoor Temp. Fieldbus                                                                  |
|         |                                               |             |     | 255: Not available / Invalid.                                                              |
|         |                                               |             |     | Default temperature setpoint                                                               |
| 00118   | Config.DefaultTempSetpoint                    | к           | W   | Fall back temperature setpoint in case setpoint                                            |
| 00110   | eening. Den aak terripeetpenin                | i v         |     | signal from bus or sensor is lost.                                                         |
|         |                                               |             |     | Default: 40 °C.                                                                            |
| 00102   | Control.SetTempSetpointRemote                 | К           | W   | Temperature setpoint set via fieldbus.                                                     |
| 00311   | MeasuredData.ActualTempSetpointRemote         | К           | R   | The actual temperature setpoint from fieldbus.                                             |
| 00126   | Config.HeatCurveOffset                        | К           | W   | Adjusts the heat curve offset.                                                             |
| 00103   | Control.SetOutdoorTempRemote                  | К           | R   | Outdoor temperature value from fieldbus.                                                   |
| 00312   | MeasuredData.ActualOutdoorTempRemote          | К           | R   | The actual outdoor temperature from fieldbus.                                              |
|         |                                               |             |     | Adjusts the slope of the configured heat curve.                                            |
| 00127   | Config.HeatCurveSlope                         | 0.01        | W   | 1 equals the configured heat curve, and 1.5 equals the configured slope multiplied by 1.5. |
|         |                                               |             |     | 0: Not exceeded                                                                            |
| 00205.0 | Status HeatCurveDoltaOffsetBangeExcoode       | Bite        | D   | 1: Exceeded                                                                                |
|         |                                               | Bits        | R   | Used for indicating that heat curve offset value is out of range [-15; 15].                |
|         |                                               |             |     | 0: Exceeded                                                                                |
| 00205 1 |                                               | Bits        | R   | 1: Not exceeded                                                                            |
| 00205.1 | Status. neatour ve Sioper actor range Exceede | DIIS        | IX. | Indicating that heat curve slope factor value is out of range [0.4; 2.0].                  |

#### 8.1.6 System alarm/warning status and reset

| Address | Register name          | Modbus unit | R/W  | Description                                                                  |
|---------|------------------------|-------------|------|------------------------------------------------------------------------------|
|         |                        |             |      | 0: No resetting                                                              |
| 00101 2 | ControlBits ResetAlarm | Bool        | W    | 1: Reset alarm                                                               |
| 00101.2 | Controlation Research  | Bool        |      | Resets pending alarms and warnings. The data point is rising edge triggered. |
|         |                        |             |      | 10: Pump communication fault                                                 |
| 00206   | Status AlarmCodo       | Enum        | D    | 39: Valve fault                                                              |
| 00200   | Status.Alamoode        | LIUIII      | IX . | 91: Flow temperature sensor fault                                            |
|         |                        |             |      | 236: Pump faulty.                                                            |
|         |                        |             |      | 97: Missing analog input                                                     |
|         |                        |             |      | 125: Outdoor sensor fault                                                    |
|         |                        |             |      | 126: Remote air temperature sensor fault                                     |
|         |                        |             |      | 127: System pressure sensor fault                                            |
| 00207   | Status.WarningCode     | Enum        | R    | 157: Real-time clock battery fault                                           |
|         |                        |             |      | 169: Flow sensor fault                                                       |
|         |                        |             |      | 175: Supply (forward) temp. sensor fault                                     |
|         |                        |             |      | 176: Return temperature sensor fault                                         |
|         |                        |             |      | 211: System pressure low.                                                    |
|         |                        |             |      | Main Event Code 10: Communication fault, pump:                               |
|         |                        |             |      | Subcodes:                                                                    |
|         |                        |             |      | 1001: Communication fault with the pump.                                     |
|         |                        |             |      | 1002: More than one master in GlowPan network.                               |
|         |                        |             |      | Main Event Code 25: Setup conflict:                                          |
|         |                        |             |      | Subcodes:                                                                    |
|         |                        |             |      | 1001: IO terminal configuration fault.                                       |
|         |                        |             |      | 1002: Service concept configuration conflict.                                |
| 00208   | Status SubAlarmCada    | Enum        | в    | 1003: Service confirmation fault.                                            |
| 00206   | Status.SubAlamCode     | Enum        | R    | 1004: Configured sensor conflicts with attached sensor.                      |
|         |                        |             |      | 1005: Level control settings wrong.                                          |
|         |                        |             |      | Main Event Code 39: Valve stuck/defective:                                   |
|         |                        |             |      | Subcodes:                                                                    |
|         |                        |             |      | 1001: Valve blocked or cannot be controlled.                                 |
|         |                        |             |      | 1002: Valve calibration outside the tolerance.                               |
|         |                        |             |      | 1003: Valve calibration failed, optical sensor 1 defect.                     |
|         |                        |             |      | 1004: Valve calibration failed, optical sensor 2 defect.                     |

| Address | Register name                | Modbus unit | R/W | Description                                          |
|---------|------------------------------|-------------|-----|------------------------------------------------------|
| 00209   | Status.SubWarningCode        | Enum        | R   |                                                      |
|         |                              |             |     | 1: Powering up (~30 s)                               |
|         |                              |             |     | 2: Fault (fault relay activated)                     |
|         |                              |             |     | 3: Ready                                             |
|         |                              |             |     | 4: Preheating heating coil                           |
|         |                              |             |     | 5: Temperature control state (ready relay activated) |
| 00212   | StatusSystemstate            | Enum        | R   | 6: Coil frost protection                             |
|         |                              |             |     | 7: Underfloor overheat protection                    |
|         |                              |             |     | 8: Shut down due to removal of start signal          |
|         |                              |             |     | 9: Auto tuner on                                     |
|         |                              |             |     | 10: Backup control 1                                 |
|         |                              |             |     | 11: Backup control 2.                                |
| 00401   | MeasuredData.PumpWarningCode | Enum        | R   | Actual pump warning code.                            |
| 00402   | MeasuredData.PumpAlarmCode   | Enum        | R   | Actual pump alarm code.                              |

#### 8.1.7 Date and time

| Address | Register name        | Modbus unit | R/W  | Description                                                            |
|---------|----------------------|-------------|------|------------------------------------------------------------------------|
| 00104   | Control.SetUnixRtcHI | Secondo     | W    | Product time and date in Unix format (seconds since 00:00 01-01-1970). |
| 00105   | Control.SetUnixRtcLO | - Seconds   |      |                                                                        |
| 00216   | Status.UnixRtcHI     | Soconda     | D    | Return actual time and date.                                           |
| 00217   | Status.UnixRtcLO     | - Seconds   | IX I |                                                                        |

#### 8.1.8 Pump control mode and setpoint

| Address | Register name                 | Modbus unit           | R/W | Description                                                                                  |
|---------|-------------------------------|-----------------------|-----|----------------------------------------------------------------------------------------------|
|         |                               |                       |     | 0: Constant pressure                                                                         |
|         |                               |                       |     | 1: Proportional pressure (default)                                                           |
| 00113   | Config.PumpControlModeHeat    | Enum                  | W   | 2: Constant speed                                                                            |
|         |                               |                       |     | 5: AUTO <sub>ADAPT</sub>                                                                     |
|         |                               |                       |     | 8: Constant flow.                                                                            |
| 00114   | Config.PumpHeadDutyPointHeat  | m                     | W   | The desired pressure in the constant pressure mode.                                          |
| 00115   | Config.PumpFlowDutyPointHeat  | 0.1 m <sup>3</sup> /h | W   | The desired flow duty point.                                                                 |
| 00116   | Config.PumpSpeedDutyPointHeat | 0.01 %                | W   | The desired speed in the control mode constant speed.                                        |
|         |                               |                       | R/W | 0: Constant pressure                                                                         |
|         |                               | Enum                  |     | 1: Proportional pressure (default)                                                           |
| 00133   | Config.PumpControlModeCool    |                       |     | 2: Constant speed                                                                            |
|         |                               |                       |     | 5: Autoadapt                                                                                 |
|         |                               |                       |     | 8: Constant flow                                                                             |
| 00134   | Config.PumpHeadDutyPointCool  | m                     | R/W | Desired pressure duty point for const./prop. pressure for cooling mode.                      |
| 00135   | Config.PumpFlowDutyPointCool  | 0.1 m <sup>3</sup> /h | R/W | Desired flow duty point for proportional pressure and flow<br>limit control for cooling mode |
| 00136   | Config.PumpSpeedDutyPointCool | 0.01 %                | R/W | Desired speed in control mode Constant speed for cooling mode                                |
|         |                               |                       |     | 0: Constant pressure                                                                         |
| 00210   |                               |                       |     | 1: Proportional pressure (default)                                                           |
|         | Status Dump ControlMada       | <b>E</b> num          | Р   | 2: Constant speed                                                                            |
|         | Status.PumpControliviode      | Enum                  | R   | 5: AUTO <sub>ADAPT</sub>                                                                     |
|         |                               |                       |     | 8: Constant flow                                                                             |
|         |                               |                       |     | 255: Not available / invalid.                                                                |

#### 8.2 Simulation functions

#### 8.2.1 Simulation functions

| Address | Register name           | Modbus unit | R/W          | Description                                                   |
|---------|-------------------------|-------------|--------------|---------------------------------------------------------------|
|         |                         |             |              | 0: Deactivate                                                 |
| 00708   | Simulation.Activate     | Bool        | \ <b>M</b> / | 1: Activate                                                   |
| 00700   |                         |             | vv           | Activation of Alarm/Warning simulation (requires Remote mode) |
| 00709   | Simulation.Active       | Bool        | R            | Status of Alarm/Warning simulation                            |
| 00701   | Simulation.EventCode    | Enum        | W            | Write a supported event code (warning or alarm)               |
| 00702   | Simulation.EventSubCode | Enum        | W            | Write a supported event subcode (warning or alarm)            |

#### 8.2.2 Alarm/warning simulation

| Address | Register name         | Modbus unit | R/W | Description                  |
|---------|-----------------------|-------------|-----|------------------------------|
| 00206   | Status.AlarmCode      | Enum        | R   | MIXIT system alarm code      |
| 00207   | Status.WarningCode    | Enum        | R   | MIXIT system warning code    |
| 00208   | Status.SubAlarmCode   | Enum        | R   | MIXIT system subalarm code   |
| 00209   | Status.SubWarningCode | Enum        | R   | MIXIT system subwarning code |

#### 8.3 System monitoring

#### 8.3.1 System state

| Address | Register name      | Modbus unit | R/W | Description                                     |
|---------|--------------------|-------------|-----|-------------------------------------------------|
|         |                    |             |     | 0: Powering up (~30 s)                          |
|         |                    |             |     | 1: Fault (fault relay activated)                |
|         |                    |             |     | 2: Ready (ready relay activated)                |
|         |                    |             |     | 3: Preheating heating coil                      |
|         |                    |             |     | 4: Temperature control state                    |
| 00212   | Status.Systemstate | Enum        | R   | 5: Coil frost protection                        |
|         |                    |             |     | 6: Underfloor overheat protection               |
|         |                    |             |     | 7: Shut down due to removal of the start signal |
|         |                    |             |     | 8: Auto tuner on                                |
|         |                    |             |     | 9: Backup control 1                             |
|         |                    |             |     | 10: Backup control 2.                           |

## 8.3.2 Application configuration and monitoring

| Address | Register name                              | Modbus unit           | R/W | Description                                                                                                    |
|---------|--------------------------------------------|-----------------------|-----|----------------------------------------------------------------------------------------------------|
|         |                                            | Enum                  |     | 0 = Radiator Heating                                                                                                    |
|         |                                            |                       |     | 1 = Floor heating                                                                                                    |
| 00112   | ConfigApplicationType                      |                       | W   | 2 = Heating coil                                                                                                    |
|         |                                            |                       |     | 3 = Cooling coil                                                                                                    |
|         |                                            |                       |     | 255 = Not available / Invalid.                                                                                                    |
|         |                                            |                       |     | 0 = Radiator Heating                                                                                                    |
|         |                                            |                       |     | 1 = Floor heating                                                                                                    |
| 00211   | Status.ApplicationType                     | Enum                  | R   | 2 = Heating coil                                                                                                    |
|         |                                            |                       |     | 3 = Cooling coil                                                                                                    |
|         |                                            |                       |     | 255 = Not available / Invalid.                                                                                                    |
|         |                                            |                       |     | 0: Supply flow-limiting disable                                                                                                    |
| 00100.0 | ConfigBits.SupplyFlowLimitingHeatE         |                       |     | 1: Supply flow-limiting enabled                                                                                                    |
| 00106.0 | D                                          | BOOI                  | VV  | Enabling of supply flow limit. When enabled, the consumed<br>primary flow is limited below the configuration in 00107<br>Config.SupplyFlowLimit.                                                                                                    |
|         |                                            |                       |     | 0: Disabled (default)                                                                                                    |
| 00106 1 | ConfigBits.ThermalPowerLimitingHea         | Pool                  | 14/ | 1: Enabled.                                                                                                    |
|         | tED                                        | BOOI                  | vv  | Enabling of thermal power limiter. When enabled, the<br>delivered thermal power is limited below the configuration<br>in 00108 Config.ThermalPowerLimit.                                                                                                    |
|         |                                            |                       |     | 0: Disabled (default)                                                                                                    |
|         | ConfigBits ReturnTempl imitingHeatE        |                       |     | 1: Enabled.                                                                                                    |
| 00106.2 | D                                          | Bool                  | W   | Enabling of return temperature limiter. when enabled, the return temperature is limited below (above for cooling applications) the configuration in 00109 Config.ReturnTempLimit [K].                                                                                                    |
|         |                                            |                       |     | 0: Disabled (default)                                                                                                    |
|         | ConfigDite Drimon Dolta Thimiting Last     |                       |     | 1: Enabled.                                                                                                    |
| 00106.3 | ED                                         | Bool                  | W   | Enabling of primary differential temperature limiter. When<br>enabled, the differential temperature on the primary side is<br>limited below the configuration in<br>00110 Config.PrimaryDeltaTLimit [K].                                                                                            |
| 00128.0 | ConfigBits.SupplyFlowLimitingCoolE<br>D    | Bool                  | R/W | 0: Supply flow limiting disabled<br>1: Supply flow limiting enabled                                                                                                    |
| 00128.1 | ConfigBits.ThermalPowerLimitingCool<br>ED  | Bool                  | R/W | 0: Thermal power limiting disabled<br>1: Thermal power limiting enabled                                                                                                    |
| 00128.2 | ConfigBits.ReturnTempLimitingCoolE         | Bool                  | R/W | 0: Return temp. limiting disabled                                                                                                    |
|         | D                                          | Bool                  |     | 1: Return temp. limiting enabled                                                                                                    |
| 00128.3 | ConfigBits.PrimaryDeltaTLimitingCool<br>ED | Bool                  | R/W | 0: Primary delta T limiting disabled<br>1: Primary delta T limiting enabled                                                                                                    |
| 00107   | Config.SupplyFlowLimitHeat                 | m <sup>3</sup> /h     | W   | Primary flow limit for hydronic balancing.                                                                                                    |
| 00108   | Config.ThermalPowerLimitHeat               | kW                    | W   | Thermal power limit for the hydronic balancing.                                                                                                    |
| 00109   | Config.ReturnTempLimitHeat                 | к                     | W   | Return temperature limit for hydronic balancing.<br>For heating applications, the value works as an upper<br>threshold.<br>For cooling applications, the value works as a lower<br>threshold.                                                                                                    |
| 00110   | Config.PrimaryDeltaTLimitHeat              | к                     | W   | Differential temperature limit for hydronic balancing.<br>The value is positive for both heating and cooling<br>applications.                                                                                                    |
| 00129   | Config.SupplyFlowLimitCool                 | 0.1 m <sup>3</sup> /h | R/W | Set supply flow limit for cooling mode (under license)                                                                                                    |
| 00130   | Config.ThermalPowerLimitCool               | kW                    | R/W | Set thermal power limit for cooling mode(under license)                                                                                                    |
| 00131   | Config.ReturnTempLimitCool                 | К                     | R/W | Set return temp limit for cooling mode(under license)                                                                                                    |
| 00132   | Config.PrimaryDeltaTLimitCool              | К                     | R/W | Set primary delta t limit for cooling mode(under license)                                                                                                    |
|         |                                            |                       |     | 0: Not above (heating), not below.                                                                                                    |
| 00204.0 | Status.ReturnTempHigh                      | Bool                  | R   | 1: Above (heating), below.<br>If 1, the return temperature exceeds the limit in<br>00109 Config.ReturnTempLimit for extended time (3600 s).<br>The notification is not resettable, but it will reset itself.<br>The supply flow limit function is enabled and disabled via<br>Grundfos GO Remote or |
|         |                                            |                       |     |                                                                                                    |

| Address | Register name           | Modbus unit | R/W | Description                                                                                                    |
|---------|-------------------------|-------------|-----|----------------------------------------------------------------------------------------------------|
|         |                         |             |     | 0: Not above                                                                                                    |
|         |                         |             |     | 1: Above.                                                                                                    |
| 00204.1 | Status.ThermalPowerHigh | Bool        | R   | If 1, the thermal power is above the limit in<br>00108 Config.ThermalPowerLimit for an extended time<br>(3600 s). The notification is not resettable, but it will reset<br>itself.        |
|         |                         |             |     | The supply flow limiter function is enabled and disabled via<br>Grundfos GO Remote or<br>00106.1 ConfigBits.ThermalPowerLimitingED.                                                       |
|         |                         |             |     | 0: Not above                                                                                                    |
|         |                         |             |     | 1: Above.                                                                                                    |
| 00204.2 | Status.SupplyFlowHigh   | Bool        | R   | If 1, the supply flow is above the limit in<br>00107 Config.SupplyFlowLimit for an extended time (3600<br>s). The notification is not resettable, but it will reset itself.               |
|         |                         |             |     | The supply flow limit function is enabled and disabled via<br>Grundfos GO Remote or<br>00106.0 ConfigBits.SupplyFlowLimitingED.                                                           |
|         |                         |             |     | 0: Not detected                                                                                                    |
|         |                         |             | R   | 1: Detected.                                                                                                    |
| 00204.2 | Statua ElawTamaHigh     | Pool        |     | If 1, the flow temperature above the configured value is detected. The notification is not resettable.                                                                                    |
| 00204.5 | Status. Flow tempright  | BOOI        |     | The internal detection function is configured via Grundfos GO Remote.                                                                                                    |
|         |                         |             |     | The function is associated with the underfloor heating application.                                                                                                    |
|         |                         |             |     | 0: Not detected                                                                                                    |
|         |                         |             |     | 1: Detected.                                                                                                    |
| 00204.4 | Status.CoilFrostRisk    | Bool        | R   | If 1, coil frost risk is detected. The notification is not resettable.                                                                                                    |
|         |                         |             |     | The internal detection function is configured via Grundfos GO Remote.                                                                                                    |
|         |                         |             |     | The function is associated with the heating coil application.                                                                                                    |
|         |                         |             |     | 0: Not above                                                                                                    |
| 00204.5 |                         |             |     | 1: Above.                                                                                                    |
|         | Status.DiffTempHigh     | Bool        | R   | If 1, the primary differential temperature exceeds the limit in 00110 Config.PrimaryDeltaTLimit for extended time (3600 s). The notification is not resettable, but it will reset itself. |
|         |                         |             |     | The supply flow limiter function is enabled and disabled via<br>Grundfos GO Remote or BV,3 (Config Primary Delta T<br>Limiting ED).                                                       |

#### 8.3.3 Heat energy monitoring

| Address | Register name                        | Modbus unit | R/W | Description                                                                                                    |
|---------|--------------------------------------|-------------|-----|----------------------------------------------------------------------------------------------------|
| 00305   | MeasuredData.HeatPower               | kW          | R   | Current thermal power for product running in heating mode.                                                                                                    |
| 00306   | MeasuredData.HeatTempDifference      | К           | R   | Numerical value of forward pipe and return pipe differential temp. Used for heat transfer calculation.                                                                                                    |
| 00325   | MeasuredData.HeatingEnergy           | kWh         | R   | Accumulated heating energy in total lifetime. Reset via 00101.3 (Reset Accumulated Counters).                                                                                                    |
| 00326   | MeasuredData.CoolingEnergy           | kWh         | R   | Accumulated cooling energy in total lifetime. Reset via 00101.3 (Reset Accumulated Counters).                                                                                                    |
| 00327   | MeasuredData.CoolingPower            | kW          | R   | Current thermal power for product running in cooling mode.                                                                                                    |
| 00407   | MeasuredData.PercentageSpeed         | 0.01%       | R   | Percentage of maximum pump speed.                                                                                                    |
| 00408   | MeasuredData.PumpEnergyHI            | kWh         | R   | Accumulated pump energy. Reset via 00101.3 (Reset Accumulated Counters).                                                                                                    |
| 00409   | MeasuredData.PumpEnergyLO            | kWh         | R   | Accumulated pump energy. Reset via 00101.3 (Reset Accumulated Counters).                                                                                                    |
| 00410   | MeasuredData.PumpOperatingHoursHI    | h           | R   | Counter for pump operating hours. Reset via 00101.3 (Reset Accumulated Counters).                                                                                                    |
| 00411   | MeasuredData.PumpOperatingHoursLO    | h           | R   | Counter for pump operating hours. Reset via 00101.3 (Reset Accumulated Counters).                                                                                                    |
| 00101.3 | ControlBits.ResetAccumulatedCounters | Bool        | W   | <ul> <li>This resets the following counters:</li> <li>Data Heating Energy</li> <li>Data Cooling Energy</li> <li>Data Pump Energy</li> <li>Data Pump Operating Hours.</li> <li>The reset function is rising edge triggered.</li> </ul> |

## 8.3.4 Integrated sensors and signals

| Address | Register name                     | Modbus unit       | R/W | Description                                                                                                    |
|---------|-----------------------------------|-------------------|-----|----------------------------------------------------------------------------------------------------|
| 00313   | MeasuredData.FlowTemp             | К                 | R   | Flow temperature measured on the secondary side via the connected pump.                                         |
| 00314   | MeasuredData.SupplyTemp           | К                 | R   | Supply temperature measured at the valve.                                                                       |
| 00319   | MeasuredData.LogicalValveOpening  | %                 | R   | Valve opening request, linear from algorithm.                                                                   |
| 00320   | MeasuredData.ValveSupplyFlow      | m <sup>3</sup> /h | R   | Flow rate at primary side measured at the A-port.                                                               |
| 00322   | MeasuredData.Return.Temp          | К                 | R   | Return temperature measured at the valve.                                                                       |
| 00323   | MeasuredData.Controlled.Temp      | к                 | R   | Actual controlled temperature: Zone air, flow temperature, or feedback signal at 00125 Control.BusTempFeedback. |
| 00324   | MeasuredData.SupplySourceSetpoint | к                 | R   | Supply source temperature reference derived from setpoint and mode of mixing loop.                              |
| 00404   | MeasuredData.PumpFlow             | m <sup>3</sup> /h | R   | Actual pump flow.                                                                                               |
| 00405   | MeasuredData.PumpHead             | m                 | R   | Actual pump head.                                                                                               |

#### 8.3.5 External sensor inputs

| Address | Register name            | Modbus unit | R/W | Description                                                                                                    |
|---------|--------------------------|-------------|-----|----------------------------------------------------------------------------------------------------|
| 00310   | MeasuredData.OutdoorTemp | к           | R   | Outdoor temperature measured at analog input. The outdoor temperature sensor configuration is done via Grundfos GO.      |
| 00316   | MeasuredData.ZoneAirTemp | К           | R   | Air temperature measured at analog input. The air<br>temperature sensor configuration is done via Grundfos GO<br>Remote. |

#### 9. Modbus RTU telegram examples

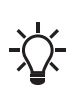

The Modbus data model states that registers numbered X are addressed in telegrams as X - 1, e.g. register 00108 (ThermalPowerLimit) is addressed as 00107 in a Modbus telegram.

#### 9.1 Modbus telegram overview

The maximum size of a Modbus RTU telegram is 256 bytes. Telegrams must be separated by a silent interval of at least 3.5 character times.

The standard Modbus RTU telegram format is shown in the table below.

| Slave address | Function code | Data        | CRC     |
|---------------|---------------|-------------|---------|
| 1 byte        | 1 byte        | 0-252 bytes | 2 bytes |

A telegram starts with the slave address occupying one byte. Then comes a variable-size data field. For each telegram, a CRC is calculated and appended to the telegram (two bytes total). All bytes in the telegram, except for the CRC itself, are included in the check.

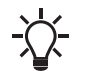

The CRC bytes are not shown in the examples in the following sections.

#### 9.2 Read holding registers (0x03)

This function is used for reading holding registers from the slave. The request telegram specifies the starting address (the address of the first register to be read) and the number of holding registers to read. In the telegram, register addresses start from zero, meaning that registers numbered 1-16 are addressed as 0-15.

#### Example of a request from the master to the slave

| Field            | Value |
|------------------|-------|
| Address          | 0x01  |
| Function code    | 0x03  |
| Start address HI | 0x00  |
| Start address LO | 0x6B  |
| Quantity HI      | 0x00  |
| Quantity LO      | 0x03  |

In the request, the slave with address 1 is asked to deliver three contiguous registers starting from address 0x006B = 107 (meaning first register to read is 108).

#### Example of a response from the slave to the master

| Field           | Value |
|-----------------|-------|
| Address         | 0x01  |
| Function code   | 0x03  |
| Byte count      | 0x06  |
| Register 108 HI | 0x00  |
| Register 108 LO | 0x01  |
| Register 109 HI | 0x00  |
| Register 109 LO | 0x01  |
| Register 110 HI | 0x00  |
| Register 110 LO | 0x01  |

In the response, the byte count is six since there are three registers of two bytes. All three registers hold the value of 0x0001.

#### 9.3 Read input registers (0x04)

This function is used for reading input registers from the slave. Input registers are read-only registers by definition. The request telegram specifies the starting address (the address of the first register to be read) and the number of holding registers to read. In the telegram, register addresses start from zero, meaning that registers numbered 1-16 are addressed as 0-15.

#### Example of a request from the master to the slave

| Field            | Value |
|------------------|-------|
| Address          | 0x01  |
| Function code    | 0x04  |
| Start address HI | 0x10  |
| Start address LO | 0x10  |
| Quantity HI      | 0x00  |
| Quantity LO      | 0x03  |

In the request, the slave with address 1 is asked to deliver three contiguous registers starting from address 0x1010 = 4112 (meaning first register to read is 4113).

#### Example of a response from the slave to the master

| Field            | Value |
|------------------|-------|
| Address          | 0x01  |
| Function code    | 0x04  |
| Byte count       | 0x06  |
| Register 4113 HI | 0x22  |
| Register 4113 LO | 0x22  |
| Register 4114 HI | 0x22  |
| Register 4114 LO | 0x22  |
| Register 4115 HI | 0x22  |
| Register 4115 LO | 0x22  |

In the response, the byte count is six since there are three registers of two bytes. All three registers hold the value of 0x2222.

#### 9.4 Write single register (0x06)

This function is used for writing a single holding register in the slave. The request telegram specifies the address of the register that is to be written. Register addresses start from zero, meaning that a register numbered 10 is addressed as 9. The normal response is an echo of the request, indicating that the value was written.

#### Example of a request from the master to the slave

| Field            | Value |
|------------------|-------|
| Address          | 0x01  |
| Function code    | 0x06  |
| Start address HI | 0x10  |
| Start address LO | 0x00  |
| Value HI         | 0xAF  |
| Value LO         | 0xFE  |
|                  |       |

In the request, the slave with address 1 is asked to write the value of 0xAFFE to the register at address 0x1000 (meaning register 0x1001).

#### Example of a response from the slave to the master

| Field            | Value |
|------------------|-------|
| Address          | 0x01  |
| Function code    | 0x06  |
| Start address HI | 0x10  |
| Start address LO | 0x00  |
| Value HI         | 0xAF  |
| Value LO         | 0xFE  |

The response is an echo of the request.

#### 9.5 Write multiple registers (0x10)

This function is used for writing a block of contiguous holding registers in the slave. Register addresses start from zero, meaning that a register numbered 0x0021 is addressed as 0x0020.

#### Example of a request from the master to the slave

| Field            | Value |
|------------------|-------|
| Address          | 0x01  |
| Function code    | 0x10  |
| Start address HI | 0x00  |
| Start address LO | 0x20  |
| Quantity HI      | 0x00  |
| Quantity LO      | 0x02  |
| Byte count       | 0x04  |
| Register 33 HI   | 0x00  |
| Register 33 LO   | 0x01  |
| Register 34 HI   | 0xB0  |
| Register 34 LO   | 0xB0  |

In the request, the slave with address 1 is asked to write the value of 0x0001 to the register at address 0x0020 and the value of 0xB0B0 to the register at address 0x0021.

#### Example of a response from the slave to the master

| Value |
|-------|
| 0x01  |
| 0x10  |
| 0x00  |
| 0x20  |
| 0x00  |
| 0x02  |
|       |

The response returns the function code, starting address, and quantity of registers written.

#### Argentina

Bombas GRUNDFOS de Argentina S.A. Ruta Panamericana km. 37.500industin 1619 - Garín Pcia. de B.A. Tel.: +54-3327 414 444 Fax: +54-3327 45 3190

#### Australia

GRUNDFOS Pumps Pty. Ltd. P.O. Box 2040 Regency Park South Australia 5942 Tel.: +61-8-8461-4611 Fax: +61-8-8340-0155

Austria GRUNDFOS Pumpen Vertrieb Ges.m.b.H. Grundfosstraße 2 A-5082 Grödig/Salzburg Tel.: +43-6246-883-0 Fax: +43-6246-883-30

Belgium N.V. GRUNDFOS Bellux S.A. Boomsesteenweg 81-83 B-2630 Aartselaar Tel.: +32-3-870 7300 Fax: +32-3-870 7301

#### Belarus

 – ---- Представительство ГРУНДФОС в Минске 220125, Минск ул. Шафарнянская, 11, оф. 56, БЦ «Порт» Тел.: +375 17 397 397 3 +375 17 397 397 4 Факс: +375 17 397 397 1 E-mail: minsk@grundfos.com

Bosnia and Herzegovina GRUNDFOS Sarajevo Zmaja od Bosne 7-7A BiH-71000 Sarajevo Tel: + 387 33 592 480 Fax: + 387 33 590 465 www.ba crutafes com www.ba.grundfos.com E-mail: grundfos@bih.net.ba

#### Brazil

BOMBAS GRUNDFOS DO BRASIL Av. Humberto de Alencar Castelo Branco, 630 630 CEP 09850 - 300 São Bernardo do Campo - SP Tel.: +55-11 4393 5533 Fax: +55-11 4343 5015

Bulgaria Grundfos Bulgaria EOOD Slatina District Iztochna Tangenta street no. 100 EG - 1592 Sofia Tel.: +359 2 49 22 200 Fax: +359 2 49 22 201 E-mail: bulgaria@grundfos.bg

#### Canada

GRUNDFOS Canada inc. 2941 Brighton Road Oakville, Ontario L6H 6C9 Tel.: +1-905 829 9533 Fax: +1-905 829 9512

#### China

GRUNDFOS Pumps (Shanghai) Co. Ltd. 10F The Hub, No. 33 Suhong Road Minhang District Shanghai 201106 PRC Tel.: +86 21 612 252 22 Fax: +86 21 612 253 33

#### Columbia

GRUNDFOS Colombia S.A.S. Km 1.5 vía Siberia-Cota Conj. Potrero Chico, Parque Empresarial Arcos de Cota Bod. 1A. Cota, Cundinamarca Tel.: +57(1)-2913444 Fax: +57(1)-8764586

#### Croatia

GRUNDFOS CROATIA d.o.o. Buzinski prilaz 38, Buzin HR-10010 Zagreb Tel.: +385 1 6595 400 Fax: +385 1 6595 499 www.hr.grundfos.com

Czech Republic GRUNDFOS Sales Czechia and Slovakia s.r.o. Čajkovského 21 779 00 Olomouc Tel.: +420-585-716 111

#### Denmark

GRUNDFOS DK A/S Martin Bachs Vej 3 DK-8850 Bjerringbro Tel.: +45-87 50 50 50 Fax: +45-87 50 51 51 E-mail: info\_GDK@grundfos.com www.grundfos.com/DK

#### Estonia

GRUNDFOS Pumps Eesti OÜ Peterburi tee 92G 11415 Tallinn Tel.: + 372 606 1690 Fax: + 372 606 1691

Finland OY GRUNDFOS Pumput AB Trukkikuja 1 FI-01360 Vantaa Tel.: +358-(0) 207 889 500

#### France

Pompes GRUNDFOS Distribution S.A. Parc d'Activités de Chesnes 57, rue de Malacombe F-38290 St. Quentin Fallavier (Lyon) Tel.: +33-4 74 82 15 15 Fax: +33-4 74 94 10 51

Germany GRUNDFOS GMBH Schlüterstr. 33 40699 Erkrath Tel.: +49-(0) 211 929 69-0 Fax: +49-(0) 211 929 69-3799 E-mail: infoservice@grundfos.de Service in Deutschland: kundendienst@grundfos.de

#### Greece

GRUNDFOS Hellas A.E.B.E. 20th km. Athinon-Markopoulou Av. P.O. Box 71 GR-19002 Peania Tel.: +0030-210-66 83 400 Fax: +0030-210-66 46 273

Hong Kong GRUNDFOS Pumps (Hong Kong) Ltd. Unit 1, Ground floor, Siu Wai industrial Centre 29-33 Wing Hong Street & 68 King Lam Street, Cheung Sha Wan Kowloon Tel.: +852-27861706 / 27861741 Fax: +852-27858664

Hungary GRUNDFOS Hungária Kft. Tópark u. 8 H-2045 Törökbálint Tel.: +36-23 511 110 Fax: +36-23 511 111

India GRUNDFOS Pumps india Private Limited 118 Old Mahabalipuram Road Thoraipakkam Chennai 600 097 Tel.: +91-44 2496 6800

#### Indonesia

PT GRUNDFOS Pompa Graha intirub Lt. 2 & 3 Jln. Cililitan Besar No.454. Makasar, Jakarta Timur ID-Jakarta 13650 Tel.: +62 21-469-51900 Fax: +62 21-460 6910 / 460 6901

#### Ireland

GRUNDFOS (Ireland) Ltd. Unit A, Merrywell Business Park Ballymount Road Lower Dublin 12 Tel.: +353-1-4089 800

Fax: +353-1-4089 830

Italy GRUNDFOS Pompe Italia S.r.I. Via Gran Sasso 4 I-20060 Truccazzano (Milano) Tel.: +39-02-95838112 Fax: +39-02-95309290 / 95838461

#### Japan

GRUNDFOS Pumps K.K. 1-2-3, Shin-Miyakoda, Kita-ku Hamamatsu 431-2103 Japan Tel.: +81 53 428 4760 Fax: +81 53 428 5005

#### Korea

GRUNDFOS Pumps Korea Ltd. 6th Floor, Aju Building 679-5 Yeoksam-dong, Kangnam-ku, 135-916 Seoul, Korea Tel.: +82-2-5317 600 Fax: +82-2-5633 725

#### Latvia

SIA GRUNDFOS Pumps Latvia Deglava biznesa centrs Deglava biznesa centrs Augusta Deglava ielā 60 LV-1035, Rīga, Tel.: + 371 714 9640, 7 149 641 Fax: + 371 914 9646

#### Lithuania

GRUNDFOS Pumps UAB Smolensko g. 6 LT-03201 Vilnius Tel.: + 370 52 395 430 Fax: + 370 52 395 431

Malaysia GRUNDFOS Pumps Sdn. Bhd. 7 Jalan Peguam U1/25 Glenmarie industrial Park 40150 Shah Alam, Selangor Tel.: +60-3-5569 2922 Fax: +60-3-5569 2866

#### Mexico

MEXICO Bombas GRUNDFOS de México S.A. de C.V. Boulevard TLC No. 15 Parque industrial Stiva Aeropuerto Apodaca, N.L. 66600 Tel.: +52-81-8144 4000 Fax: +52-81-8144 4010

#### Netherlands

GRUNDFOS Netherlands Veluwezoom 35 1326 AE Almere Postbus 22015 1302 CA ALMERE Tel.: +31-88-478 6336 Fax: +31-88-478 6332 E-mail: info\_gnl@grundfos.com

#### New Zealand

GRUNDFOS Pumps NZ Ltd. 17 Beatrice Tinsley Crescent North Harbour Industrial Estate Albany, Auckland Tel.: +64-9-415 3240 Fax: +64-9-415 3250

Norway GRUNDFOS Pumper A/S Strømsveien 344 Postboks 235, Leirdal N-1011 Oslo Tel.: +47-22 90 47 00 Fax: +47-22 32 21 50 Poland

GRUNDFOS Pompy Sp. z o.o. ul. Klonowa 23 Baranowo k. Poznania PL-62-081 Przeźmierowo Tel.: (+48-61) 650 13 00 Fax: (+48-61) 650 13 50

Portugal Bombas GRUNDFOS Portugal, S.A. Rua Calvet de Magalhães, 241 Apartado 1079 P-2770-153 Paço de Arcos Tel.: +351-21-440 76 00 Fax: +351-21-440 76 90

Romania GRUNDFOS Pompe România SRL S-PARK BUSINESS CENTER, Clădirea A2, etaj 2 A2, etaj 2 Str. Tipografilor, Nr. 11-15, Sector 1, Cod 013714 Bucuresti, Romania Tel.: 004 021 2004 100 E-mail: romania@grundfos.ro

#### Russia

ООО Грундфос Россия ул. Школьная, 39-41 Москва, RU-109544, Russia Тел. (+7) 495 564-88-00 (495) 737-30-00 Факс (+7) 495 564 8811 E-mail grundfos.moscow@grundfos.com

#### Serbia

Grundfos Srbija d.o.o. Omladinskih brigada 90b 11070 Novi Beograd Tel.: +381 11 2258 740 Fax: +381 11 2281 769 www.rs.grundfos.com

Singapore GRUNDFOS (Singapore) Pte. Ltd. 25 Jalan Tukang Singapore 619264 Tel.: +65-6681 9688 Faxax: +65-6681 9689

#### Slovakia

GRUNDEOS s r o Prievozská 4D 821 09 BRATISLAVA Tel.: +421 2 5020 1426 sk.grundfos.com

#### Slovenia

GRUNDFOS LJUBLJANA, d.o.o. Leskoškova 9e, 1122 Ljubljana Tel.: +386 (0) 1 568 06 10 Fax: +386 (0) 1 568 06 19 E-mail: tehnika-si@grundfos.com

#### South Africa

GRUNDFOS (PTY) LTD 16 Lascelles Drive, Meadowbrook Estate 1609 Germiston, Johannesburg Tel.: (+27) 10 248 6000 Fax: (+27) 10 248 6002 E-mail: Igradidge@grundfos.com

Grundfos companies

#### Spain

Bombas GRUNDFOS España S.A. Camino de la Fuentecilla, s/n E-28110 Algete (Madrid) Tel.: +34-91-848 8800 Fax: +34-91-628 0465

#### Sweden

GRUNDFOS AB Box 333 (Lunnagårdsgatan 6) 431 24 Mölndal Tel.: +46 31 332 23 000 Fax: +46 31 331 94 60

#### Switzerland

GRUNDFOS Pumpen AG Bruggacherstrasse 10 CH-8117 Fällanden/ZH Tel.: +41-44-806 8111 Fax: +41-44-806 8115

#### Taiwan

GRUNDFOS Pumps (Taiwan) Ltd. 7 Floor, 219 Min-Chuan Road Taichung, Taiwan, R.O.C. Tel.: +886-4-2305 0868 Fax: +886-4-2305 0878

Thailand GRUNDFOS (Thailand) Ltd. 92 Chaloem Phrakiat Rama 9 Road Dokmai, Pravej, Bangkok 10250 Tel.: +66-2-725 8999 Fax: +66-2-725 8998

Turkey GRUNDFOS POMPA San. ve Tic. Ltd. Sti. Gebze Organize Sanayi Bölgesi Ihsan dede Caddesi 2. yol 200. Sokak No. 204 2. yol 200 Gebze/ Kocaeli 41490 Gebze/ Kocaeli Tel.: +90 - 262-679 7979 Fax: +90 - 262-679 7905 E-mail: satis@grundfos.com

#### Ukraine

Октаіпе ТОВ "ГРУНДФОС УКРАЇНА" Бізнес Центр Європа Столичне шосе, 103 м. Київ, 03131, Україна Tel.: (+38 044) 237 04 00 Fax: (+38 044) 237 04 01 E-mail: ukraine@grundfos.com

#### United Arab Emirates

**GRUNDFOS Gulf Distribution** P.O. Box 16768 Jebel Ali Free Zone, Dubai Tel.: +971 4 8815 166 Fax: +971 4 8815 136

Leighton Buzzard/Beds. LU7 4TL Tel.: +44-1525-850000

Global Headquarters for WU

856 Koomey Road Brookshire, Texas 77423 USA Phone: +1-630-236-5500

Kazakhstan in Uzbekistan

Grundfos Tashkent, Uzbekistan The Representative Office of Grundfos

Tel.: (+998) 71 150 3290 / 71 150 3291 Fax: (+998) 71 150 3292

#### United Kingdom GRUNDFOS Pumps Ltd. Grovebury Road

Fax: +44-1525-850011

U.S.A.

Uzbekistan

**99349159 08.2022** ECM: 1349714

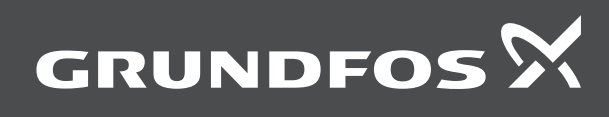

www.grundfos.com